# **AMS210**

# **Embedded System with MB211**

# **User's Manual**

Version 1.0 (March 2020)

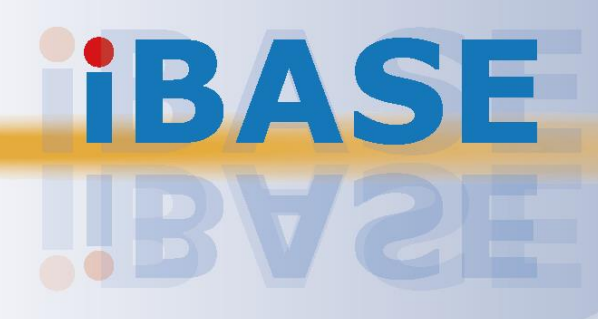

#### Copyright

© 2020 IBASE Technology, Inc. All rights reserved.

No part of this publication may be reproduced, copied, stored in a retrieval system, translated into any language or transmitted in any form or by any means, electronic, mechanical, photocopying, or otherwise, without the prior written consent of IBASE Technology, Inc. (hereinafter referred to as "IBASE").

#### Disclaimer

IBASE reserves the right to make changes and improvements to the products described in this document without prior notice. Every effort has been made to ensure the information in the document is correct; however, IBASE does not guarantee this document is error-free. IBASE assumes no liability for incidental or consequential damages arising from misapplication or inability to use the product or the information contained herein, nor for any infringements of rights of third parties, which may result from its use.

#### Trademarks

All the trademarks, registrations and brands mentioned herein are used for identification purposes only and may be trademarks and/or registered trademarks of their respective owners.

## Compliance

# CE

This product has passed CE tests for environmental specifications and limits. This product is in accordance with the directives of the Union European (EU). If users modify and/or install other devices in this equipment, the CE conformity declaration may no longer apply.

# FC

This product has been tested and found to comply with the limits for a Class B device, pursuant to Part 15 of the FCC Rules. These limits are designed to provide reasonable protection against harmful interference in a residential installation. This equipment generates, uses and can radiate radio frequency energy and, if not installed and used in accordance with manufacturer's instructions, may cause harmful interference to radio communications.

#### WEEE

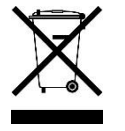

This product must not be disposed of as normal household waste, in accordance with the EU directive of for waste electrical and electronic equipment (WEEE - 2012/19/EU). Instead, it should be disposed of by returning it to a municipal recycling collection point. Check local regulations for disposal of electronic products.

#### **Green IBASE**

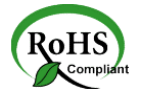

This product is compliant with the current RoHS restrictions and prohibits use of the following substances in concentrations exceeding 0.1% by weight (1000 ppm) except for cadmium, limited to 0.01% by weight (100 ppm).

- Lead (Pb)
- Mercury (Hg)
- Cadmium (Cd)
- Hexavalent chromium (Cr6+)
- Polybrominated biphenyls (PBB)
- Polybrominated diphenyl ether (PBDE)

## **Important Safety Information**

Carefully read the precautions before using the device.

#### **Environmental conditions:**

- Lay the device horizontally on a stable and solid surface in case the device may fall, causing serious damage.
- Make sure you leave plenty of space around the device for ventilation.
- Use this product in environments with ambient temperatures -20°C ~ 55°C.
- DO NOT LEAVE THIS DEVICE IN AN ENVIRONMENT WHERE THE STORAGE TEMPERATURE MAY GO BELOW -20°C OR ABOVE 80°C. This could damage the device. The device must be used in a controlled environment.

#### Care for your IBASE products:

- Before cleaning the device, turn it off and unplug all cables such as power in case a small amount of electrical current may still flow.
- Use neutral cleaning agents or diluted alcohol to clean the device chassis with a cloth. Then wipe the chassis with a dry cloth.
- Vacuum the dust with a computer vacuum cleaner to prevent the air vent or slots from being clogged.

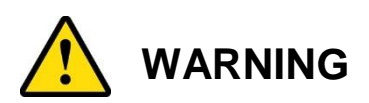

#### Attention during use:

- Do not use this product near water.
- Do not spill water or any other liquids on your device.
- Do not place heavy objects on the top of the device.
- Operate this device from the type of power indicated on the marking label. If you are not sure of the type of power available, consult your distributor or local power company.
- Do not walk on the power cord or allow anything to rest on it.
- If you use an extension cord, make sure that the total ampere rating of the product plugged into the extension cord does not exceed its limits.

#### **Avoid Disassembly**

You are not suggested to disassemble, repair or make any modification to the device. Disassembly, modification, or any attempt at repair could generate hazards and cause damage to the device, even bodily injury or property damage, and will void any warranty.

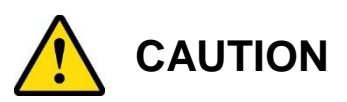

Replace only with the same or equivalent type recommended by the manufacturer. Dispose of used batteries according to the manufacturer's instructions.

## **Warranty Policy**

#### • IBASE standard products:

24-month (2-year) warranty from the date of shipment. If the date of shipment cannot be ascertained, the product serial numbers can be used to determine the approximate shipping date.

#### • 3<sup>rd</sup>-party parts:

12-month (1-year) warranty from delivery for the 3<sup>rd</sup>-party parts that are not manufactured by IBASE, such as CPU, memory, HDD, power adapter, panel and touchscreen.

\* PRODUCTS, HOWEVER, THAT FAILS DUE TO MISUSE, ACCIDENT, IMPROPER INSTALLATION OR UNAUTHORIZED REPAIR SHALL BE TREATED AS OUT OF WARRANTY AND CUSTOMERS SHALL BE BILLED FOR REPAIR AND SHIPPING CHARGES.

## **Technical Support & Services**

- 1. Visit the IBASE website at <u>www.ibase.com.tw</u> to find the latest information about the product.
- 2. If you need any further assistance from your distributor or sales representative, prepare the following information of your product and elaborate upon the problem.
  - Product model name
  - Product serial number
  - Detailed description of the problem
  - The error messages in text or in screenshots if there is any
  - The arrangement of the peripherals
  - Software in use (such as OS and application software, including the version numbers)
- If repair service is required, you can download the RMA form at <u>http://www.ibase.com.tw/english/Supports/RMAService/</u>. Fill out the form and contact your distributor or sales representative.

# **Table of Contents**

| Chapter 1 | General Information                            | 1         |
|-----------|------------------------------------------------|-----------|
| 1.1       | Introduction                                   | 2         |
| 1.2       | Features                                       | 2         |
| 1.3       | Packing List                                   | 3         |
| 1.4       | Optional Accessories                           | 3         |
| 1.5       | Specifications – AMS210                        | 4         |
| 1.6       | System View – AMS210                           | 6         |
| 1.7       | Dimensions – AMS210                            | 8         |
| Chapter 2 | Hardware Configuration 1                       | 0         |
| 2.1       | Essential Installations1                       | 1         |
| 2.2       | Setting the Jumpers1                           | 6         |
| 2.3       | Jumper & Connector Locations on Motherboard1   | 7         |
| 2.4       | Jumpers Quick Reference 1                      | 7         |
| 2.5       | Connectors Quick Reference                     | 21        |
| Chapter 3 | Driver Installation 3                          | 6         |
| 3.1       | Introduction                                   | 37        |
| 3.2       | HD Graphics Driver Installation                | 38        |
| 3.3       | HD Audio Driver Installation4                  | ю         |
| 3.4       | LAN Driver Installation4                       | 1         |
| 3.5       | Intel® Management Engine Drivers Installation4 | 13        |
| Chapter 4 | BIOS Setup4                                    | 5         |
| 4.1       | Introduction                                   | 6         |
| 4.2       | BIOS Setup                                     | 6         |
| 4.3       | Main Settings                                  | 17        |
| 4.4       | Advanced Settings                              | 8         |
| 4.5       | Chipset Settings5                              | 55        |
| 4.6       | Security Settings                              | 58        |
| 4.7       | Boot Settings5                                 | 59        |
| 4.8       | Save & Exit Settings6                          | 30        |
| Appendix  |                                                | <b>i1</b> |
| Α.        | I/O Port Address Map6                          | 32        |
| В.        | Interrupt Request Lines (IRQ)6                 | 34        |
| C.        | Watchdog Timer Configuration6                  | 35        |

# **Chapter 1 General Information**

The information provided in this chapter includes:

- Features
- Packing List
- Optional Accessories
- Specifications
- Overview
- Dimensions

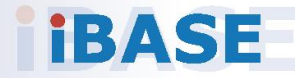

## 1.1 Introduction

The AMS210 embedded system is based on the Intel® 9th/8th Gen. Core ™/ Pentium® / Celeron® processors and houses the MB211 motherboard built with two DDR4 memory slots with a 32GB capacity. Measuring 265mm x 247mm, the system has four Gigabit Ethernet connectors, four serial ports, USB 3.1 and USB 2.0 connectors, two DP++ display ports, and 24V DC power input.

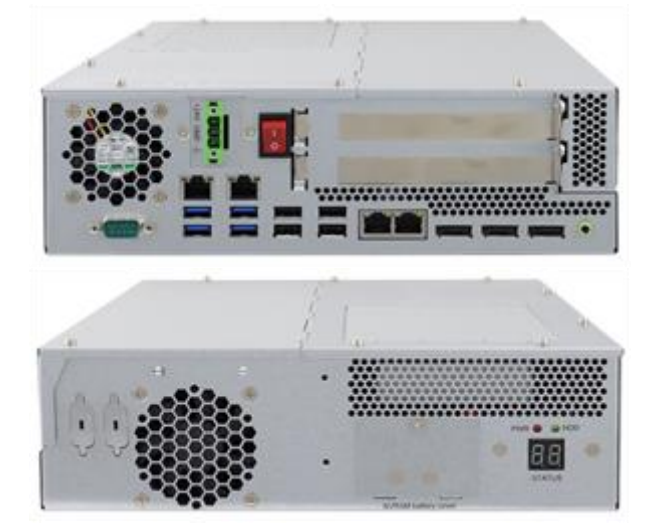

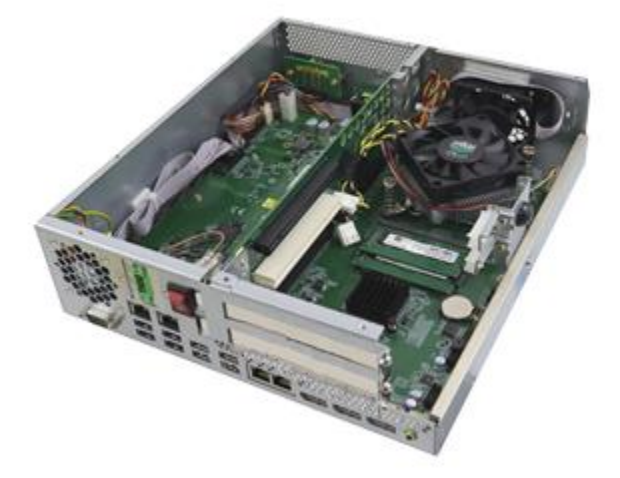

Pictures of AMS210

### 1.2 Features

- With IBASE MB211 customized board
- 9th / 8th Gen Intel® Core™ i7/i5/i3 Desktop Processors
- 2x DDR4 2666/2400 memory slots; Max. 32GB
- 2x DP++ display interface, 4x Gigabit LAN
- 4x USB 3.1, 4x USB 2.0, 2x SATA 3.1, 2x PCI-E(16x)
- 24V DC power input

## 1.3 Packing List

Your product package should include the items listed below. If any of the items below is missing, contact the distributor or the dealer from whom you have purchased the product.

2

### AMS210

| • | AMS210                                                                                                    | x 1 |
|---|----------------------------------------------------------------------------------------------------|-----|
| • | Bracket                                                                                                    | x 2 |
| • | Terminal block                                                                                                  | x 1 |
|   | No. of the second second second second second second second second second second second second second second se |     |
| • | Round Head Screw (for Bracket)                                                                                  | x 6 |
|   |                                                                                                    |     |
| • | PCI Power Cable                                                                                                 | x1  |
|   |                                                                                                    |     |

## **1.4 Optional Accessories**

IBASE provide the following optional accessories:

| ABP-IP701 riser card: PCI-e(x16) slot<br>+ PCI-e(x4) slot       |  |
|-----------------------------------------------------------------|--|
| ABP-IP702 riser card: PCI-e(x16) slot<br>+ PCI-e slot (default) |  |
| ABP-IP703 riser card: 2x PCI slots                              |  |

## 1.5 Specifications – AMS210

| Product<br>Name     | AMS210                                                                                                    |                             |  |  |  |
|---------------------|----------------------------------------------------------------------------------------------------|-----------------------------|--|--|--|
|                     | System                                                                                                    |                             |  |  |  |
| Motherboard         | MB211                                                                                                    |                             |  |  |  |
| Operating<br>System | • Windows10 (64-bit) / 7 (32-bit a                                                                                                    | & 64-bit)                   |  |  |  |
| CPU                 | Intel <sup>®</sup> 9th/8th Gen. Core <sup>™</sup> / Pent<br>TDP = 35W                                                                                                    | tium® / Celeron® processors |  |  |  |
| Chipset             | Intel <sup>®</sup> Q370                                                                                                    |                             |  |  |  |
| Memory              | 2 x DDR4-2666/2400 SO-DIMM;<br>(Non-ECC)                                                                                                    | Max. 32GB                   |  |  |  |
| Super I/O           | Fintek F81964D -I                                                                                                    |                             |  |  |  |
| Audio Codec         | Realtek ALC662                                                                                                    |                             |  |  |  |
| Network             | <ul> <li>Four Gigabit Ethernet</li> <li>Intel® I219LM GbE PHY, Intel® I210IT GbE,<br/>Intel® I210IT GbE, Intel® I210IT GbE</li> </ul>                                                                                                    |                             |  |  |  |
| SATA                | • 2x SATA III port (6Gbps) for 2.5" SATA HDD or SSD                                                                                                    |                             |  |  |  |
| Expansion<br>Slot   | <ul> <li>The riser cards ABP-IP701, ABP-IP702, and ABP-IP703 come with two golden fingers to support 2 slots:</li> <li>1xPCI-e(x16) slot + 1 xPCIe(x4) slot / ABP-IP701</li> <li>1xPCI-e(x16) slot + 1 xPCI slot (Default) / ABP-IP702</li> <li>2XPCI slots ( ABP-IP703</li> </ul> |                             |  |  |  |
| Front Panel<br>I/O  | <ul> <li>24V Power Input</li> <li>Power Switch</li> <li>Expansion Slots</li> <li>COM1 Serial Port</li> <li>Line Out</li> <li>4x GbE Ports</li> <li>4x USB 3.0 Ports</li> <li>4x USB 2.0 Ports</li> <li>3x DP Ports</li> <li>50x50mm DC fan for PSU</li> </ul>                      |                             |  |  |  |
| Rear Panel<br>I/O   | <ul> <li>60x60 mm DC fan for CPU</li> <li>NVRAM Battery Compartment code</li> <li>Power (red) and HDD (green) LEDs</li> <li>Space for two optional COM ports</li> </ul>                                                                                                    |                             |  |  |  |
| BIOS                | AMI BIOS                                                                                                    |                             |  |  |  |
| Watchdog            | Watchdog Timer 256 segments,                                                                                                    | 0, 1, 2255 sec/min          |  |  |  |
| Other<br>Features   | 512K SRAM; LPC 80 port                                                                                                    |                             |  |  |  |

2

| Mechanical and Environmental         |                                     |  |
|--------------------------------------|-------------------------------------|--|
| Dimensions                           | 297.4mm(W) x 265.9mm(D) x 78.5mm(H) |  |
| Construction                         | Aluminum                            |  |
| Chassis color                        | Silver                              |  |
| Mounting type                        | Desktop & Wall mount                |  |
| Operating<br>Temperature             | -20°C to 55°C                       |  |
| Storage Temperature                  | -20°C~80°C                          |  |
| Humidity                             | 5%~90%@45°C (non-condensing)        |  |
| Vibration                            | Operating : 0.25Grms / 5~500Hz      |  |
| VIDIATION                            | Non-operating : 1Grms / 5~500Hz     |  |
| Shook                                | Operating : 20G / 11ms              |  |
| SHUCK                                | Non-operating : 40G / 11ms          |  |
| Certification CE / FCC Class A / LVD |                                     |  |

All specifications are subject to change without prior notice.

## 1.6 System View – AMS210

## Front View

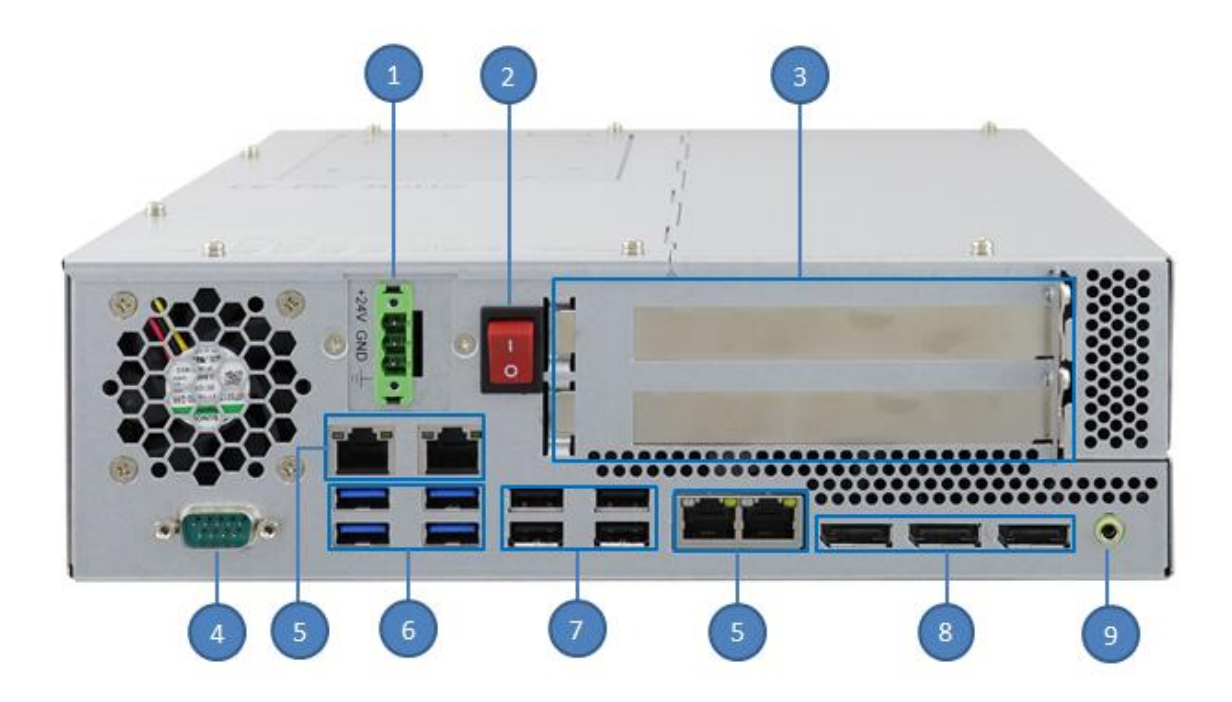

| No. | Name             | No. | Name          |
|-----|------------------|-----|---------------|
| 1   | 24V Power Input  | 6   | USB 3.0 Ports |
| 2   | Power Switch     | 7   | USB 2.0 Ports |
| 3   | Expansion Slots  | 8   | DP Ports      |
| 4   | COM1 Serial Port | 9   | Line Out      |
| 5   | GbE Ports        |     |               |

2

### **Rear View**

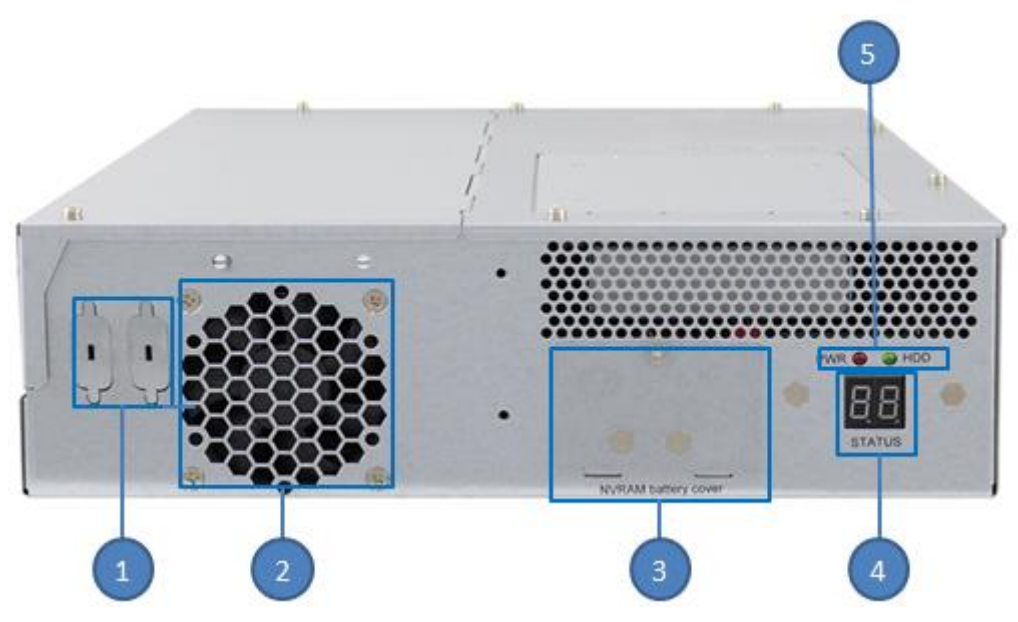

| No. | Name                         | No. | Name               |
|-----|------------------------------|-----|--------------------|
| 1   | Optional COM Ports           | 4   | BIOS POST Code     |
| 2   | DC Fan for PSU               | 5   | Power and HDD LEDs |
| 3   | NVRAM Battery<br>Compartment |     |                    |

## 1.7 Dimensions – AMS210

Unit: mm

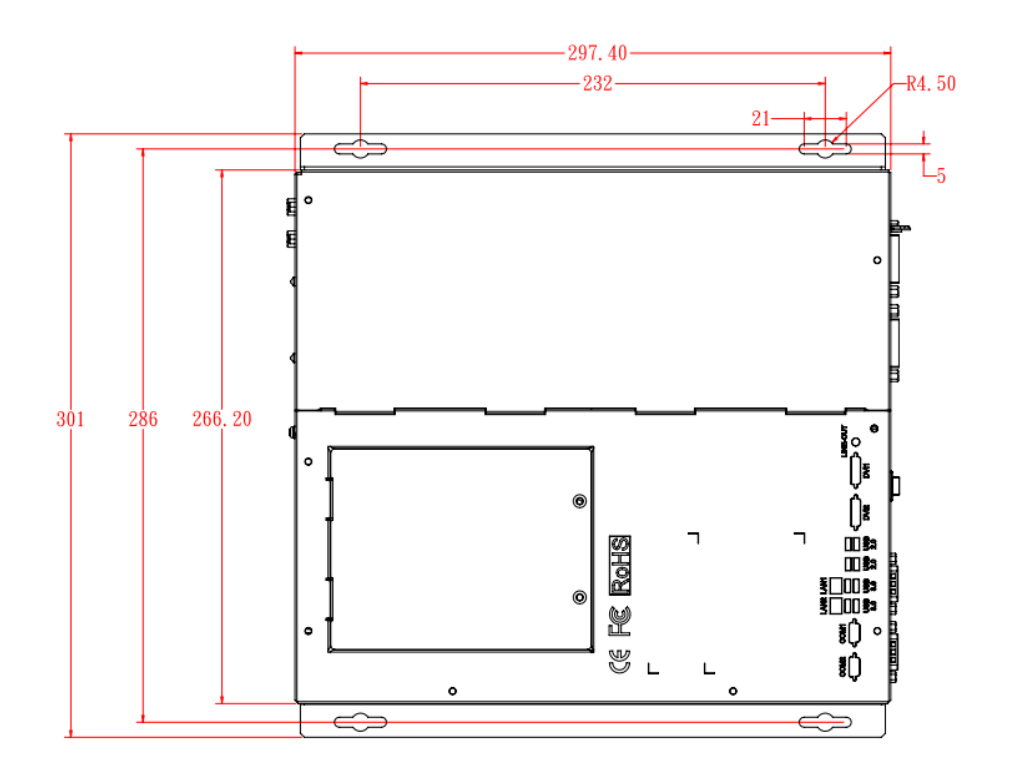

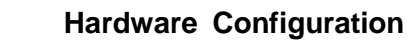

This page is intentionally left blank.

2

# Chapter 2 Hardware Configuration

The information provided in this chapter includes:

- Essential installations before you begin
- Information and locations of connectors

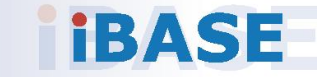

### 2.1 Essential Installations

The system cover has two parts – the left and the right. To remove the right-side cover, loosen the two screws (M3x6) as shown in the picture below. This is done prior to the installation the PCI-E expansion card. The left-side cover uses six screws (M3x6). To remove or install the HDD, there is no need to remove any of the above-mentioned screws, just the two screws of the HDD compartment cover.

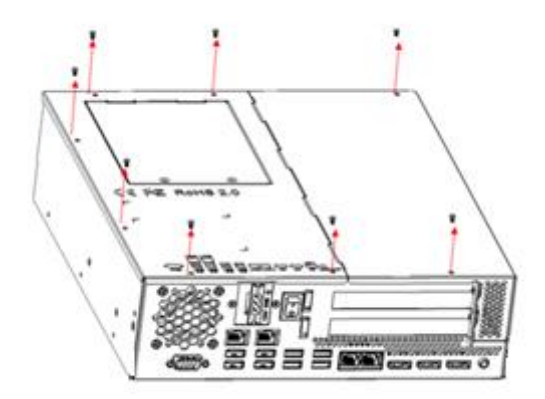

### 2.1.1 Battery Installation

The battery compartment is secured by one screw (M3x6). Unscrew the compartment cover and install the battery as shown below.

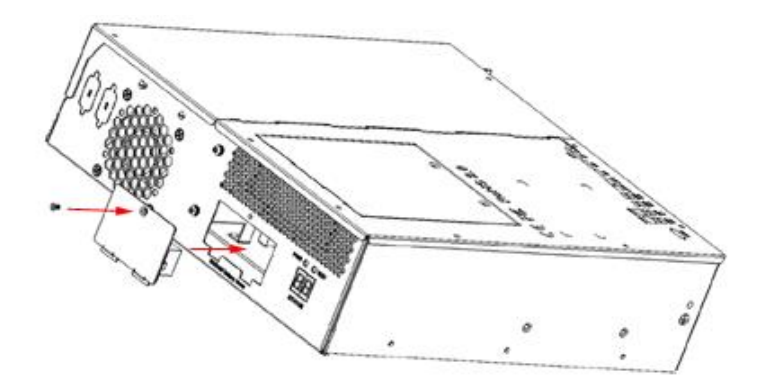

Position the battery by observing the polarity. Replace the cover.

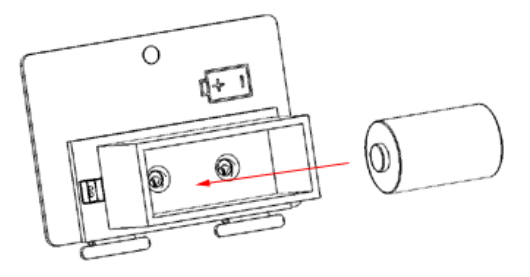

## 2.1.2 PCI-E Card Installation

After removing the L-shape chassis cover, install your PCI-E expansion card in the upper empty expansion slot as shown in the pictures below.

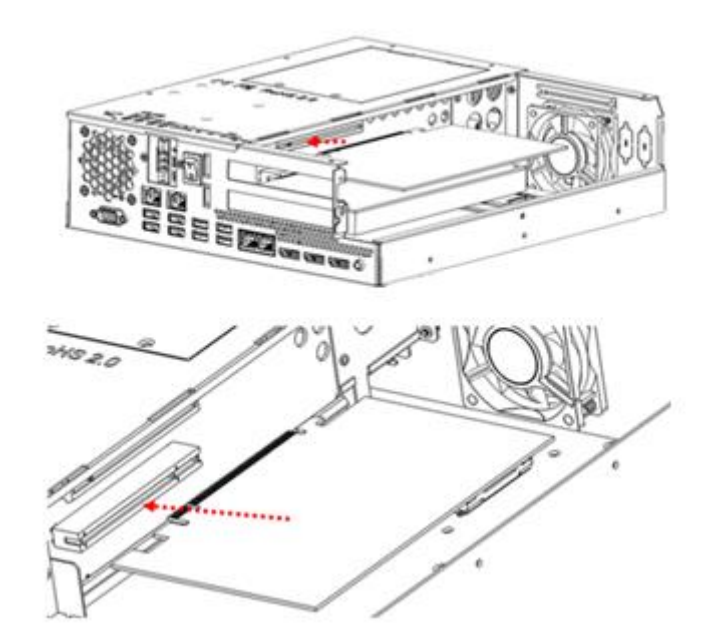

After installing the card into place, secure the expansion card slot cover by using one M3\*4 screw.

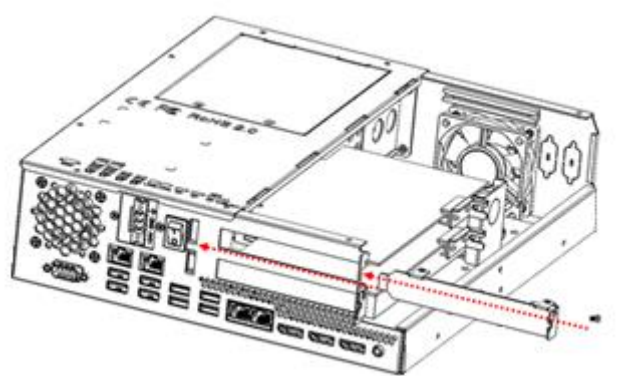

The riser card bracket, as encircled below, can be used to secure the expansion card. Use one M3\*4 screw to fasten the bracket. Replace the chassis cover.

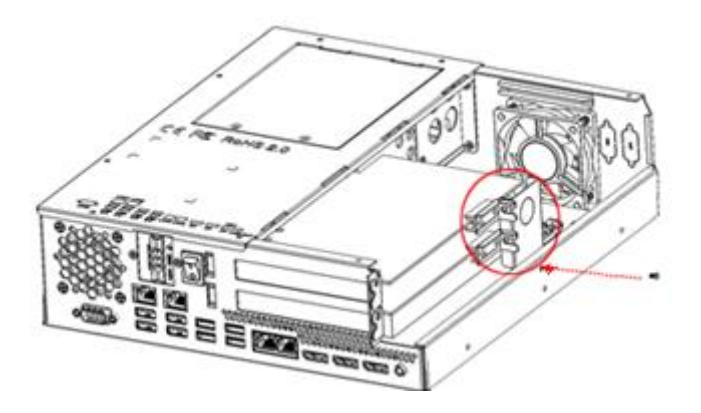

### 2.1.3 Mounting Bracket Installation

A pair of mounting brackets is supplied with the package. Use the supplied screws (M3\*6) to install the mounting brackets.

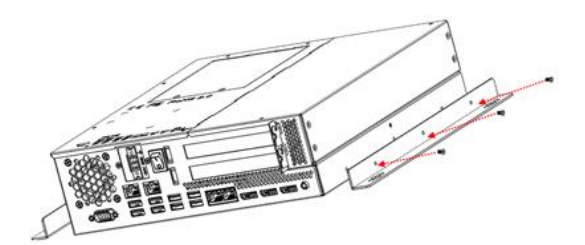

### 2.1.4 Hard Disk Drive Installation

Remove the (M3\*6) screws of the HDD tray cover and pull the tray out. There are four screws securing the hard disk drive as shown below.

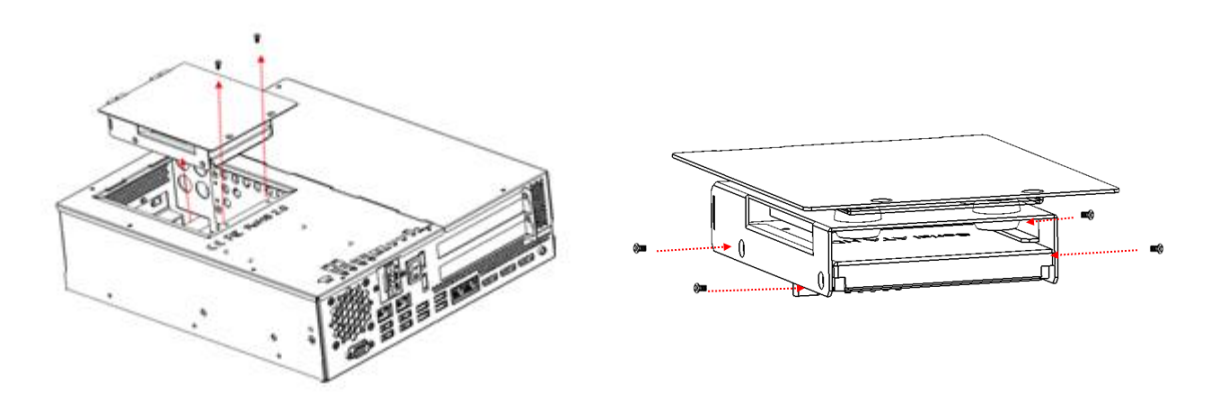

Please note that the SATA interface connector and the HDD power interface are to be connected first during the HDD installation.

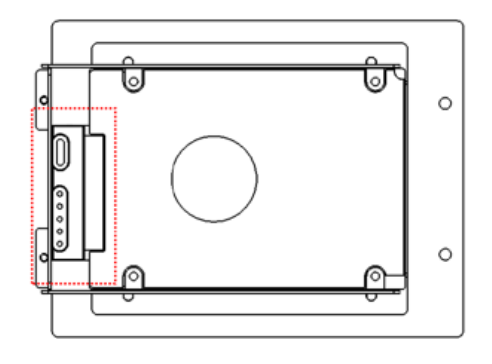

### 2.1.5 Mini-PCIe Card Installation

- 1. If you need to replace or install a Mini-PCIe card, remove the following left chassis cover by loosening the six screws that are securing the cover.
- 2. Locate the Mini-PCIe slot inside the system.
- 3. Align the key of the mini-PCIe card to the mini-PCIe interface, and insert the card slantwise.

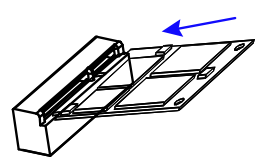

4. Push the mini-PCIe card down and fix it with the an M2 screw.

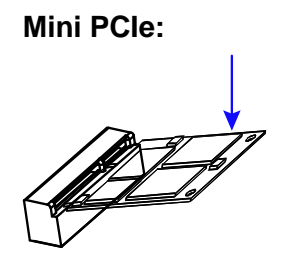

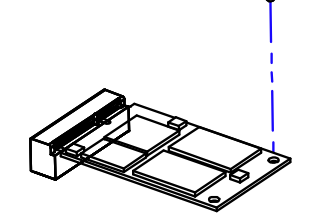

### 2.1.6 Memory Module Installation

There are two SO-DIMM memory slots inside the system. The maximum memory capacity is 32GB. Follow the instructions below to remove, replace or install memory modules.

- 1. Remove the left chassis cover by loosening the six screws that are securing the cover.
- 2. Locate the memory slots inside the system.
- 3. Align the key of your memory module with that on the memory slot and insert the module slantwise.
- 4. Gently push the module until the clips of the slot click to hold the module in place when the module touches the bottom of the slot.

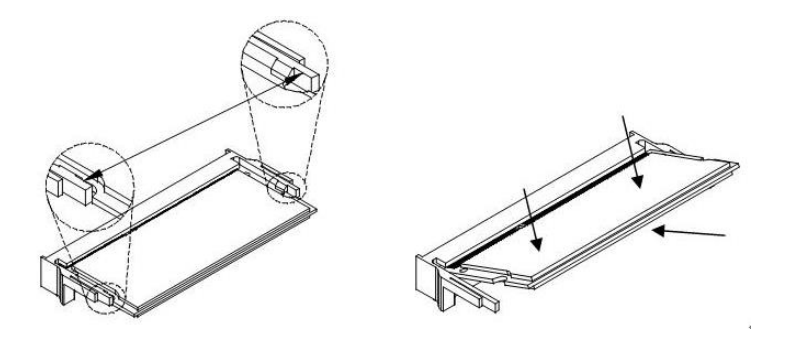

5. To remove the module, press the clips outwards with both hands.

### 2.2 Setting the Jumpers

Set up and configure your device by using jumpers for various settings and features according to your needs and applications. Contact your supplier if you have doubts about the best configuration for your use.

### 2.2.1 How to Set Jumpers

Jumpers are short-length conductors consisting of several metal pins with a non-conductive base mounted on the circuit board. Jumper caps are used to have the functions and features enabled or disabled. If a jumper has 3 pins, you can connect either PIN1 to PIN2 or PIN2 to PIN3 by shorting.

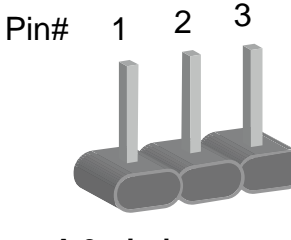

A 3-pin jumper

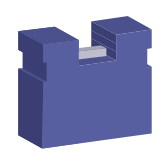

A jumper cap

Refer to the illustration below to set jumpers.

| Pin closed | Oblique view | Illustration   |
|------------|--------------|----------------|
| Open       |              | □ ○ ○<br>1 2 3 |
| 1-2        |              | <b>1</b> 2 3   |
| 2-3        |              | □ • •<br>1 2 3 |

When two pins of a jumper are encased in a jumper cap, this jumper is **closed**, i.e. turned **On**.

When a jumper cap is removed from two jumper pins, this jumper is **open**, i.e. turned **Off**.

2

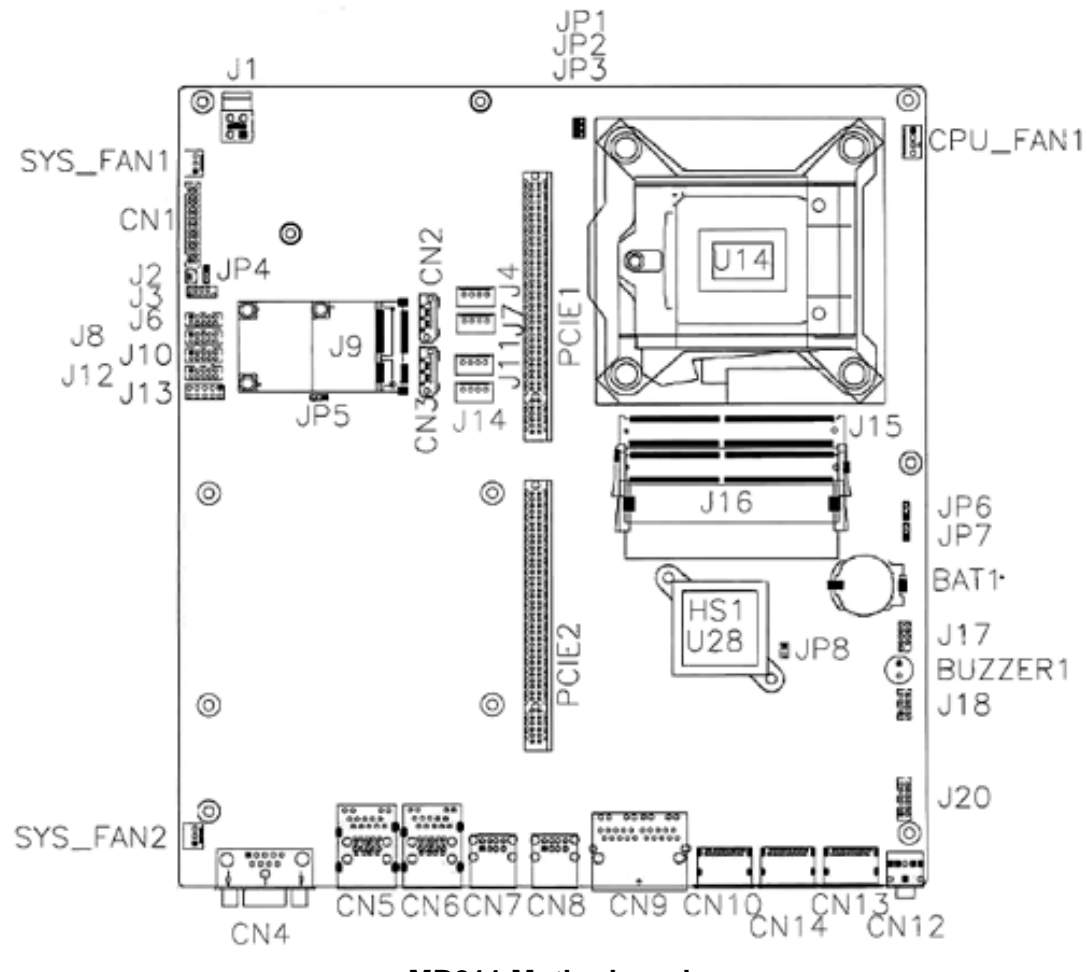

## 2.3 Jumper & Connector Locations on Motherboard

**MB211 Motherboard** 

## 2.4 Jumpers Quick Reference

| Function                         | Jumper Name | Page |
|----------------------------------|-------------|------|
| Clearing CMOS Data               | JP6         | 18   |
| Clearing ME Register             | JP7         | 18   |
| ATX/AT Select                    | JP4         | 19   |
| PCIe (x16) Bifurcation Selection | JP1 & JP2   | 19   |
| PCIe_X16 Reverse                 | JP3         | 20   |
| Factory Use Only                 | JP8         | 20   |

### 2.4.1 Clearing CMOS Data (JP6)

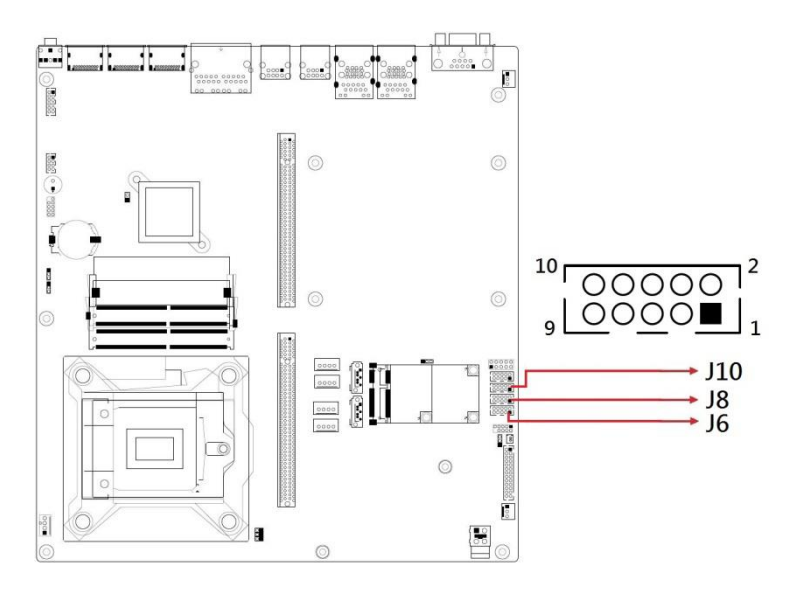

| Function            | Pin closed | Illustration |
|---------------------|------------|--------------|
| Normal<br>(default) | 1-2        | 1 🗖 💿 🔿      |
| Clear CMOS          | 2-3        | 1 🗆 • •      |

### 2.4.2 JP7: Clearing ME Register

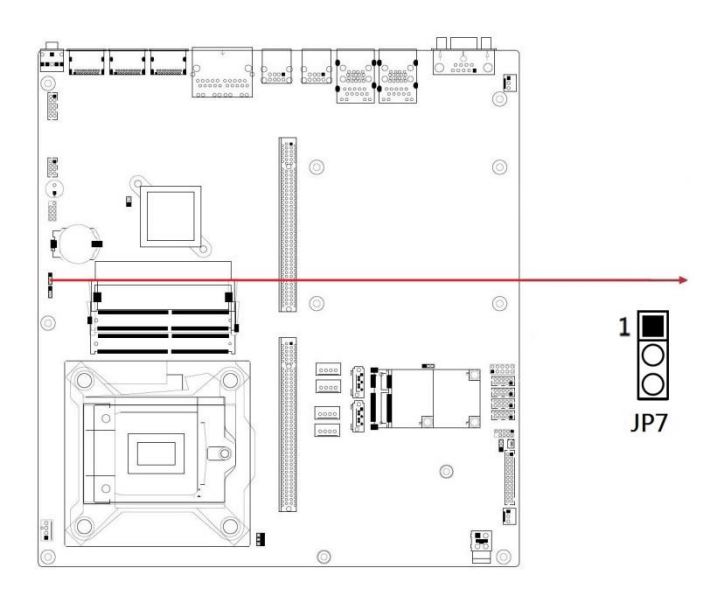

| Function            | Pin closed | Illustration |
|---------------------|------------|--------------|
| Normal<br>(default) | 1-2        | 1 • •        |
| Clear ME            | 2-3        | 1 🗆 • •      |

2

### 2.4.3 JP4: ATX/AT Select

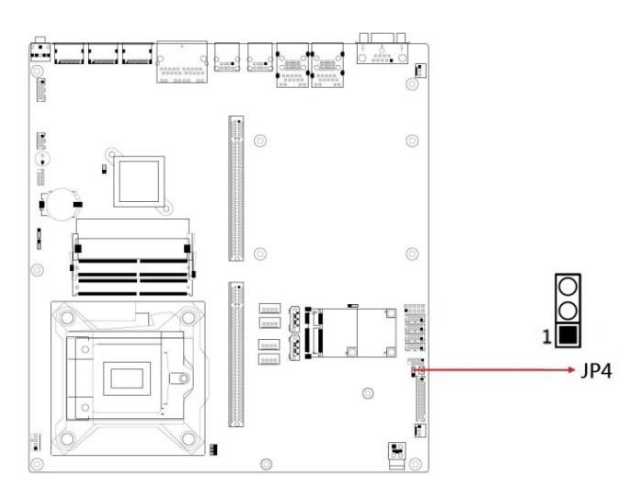

| Function     | Pin closed | Illustration |
|--------------|------------|--------------|
| ATX(default) | 1-2        | 1 • 0        |
| AT Mode      | 2-3        | 1 🗆 • •      |

### 2.4.4 JP1 & JP2: PCIe (x16) Bifurcation Selection

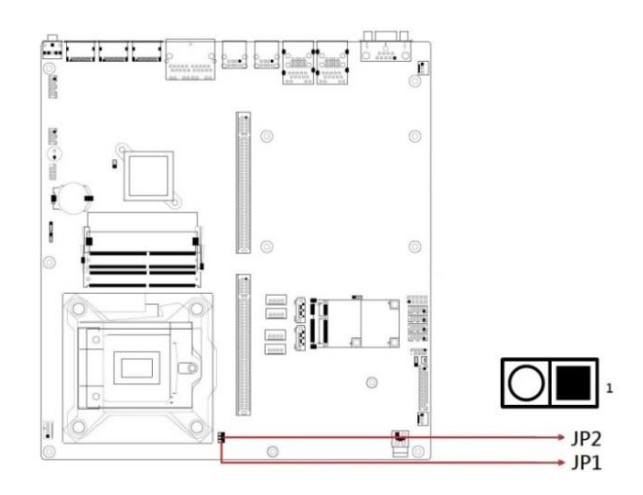

| Function                   | Pin closed | Illustration |
|----------------------------|------------|--------------|
| 1 x PCle (x16)             | JP1: Open  | 0 🗆 1        |
|                            | JP2: Open  | 0 🗆 1        |
|                            | JP1: Open  | 0 🗆 1        |
| 2 X PCIe (Xo)              | JP2: Close | • • 1        |
| 1 x PCle (x8)              | JP1: Close | • • 1        |
| 2 x PCIe (X4)<br>(default) | JP2: Close | • • 1        |

#### 2.4.5 JP3: PCIe\_X16 Reverse

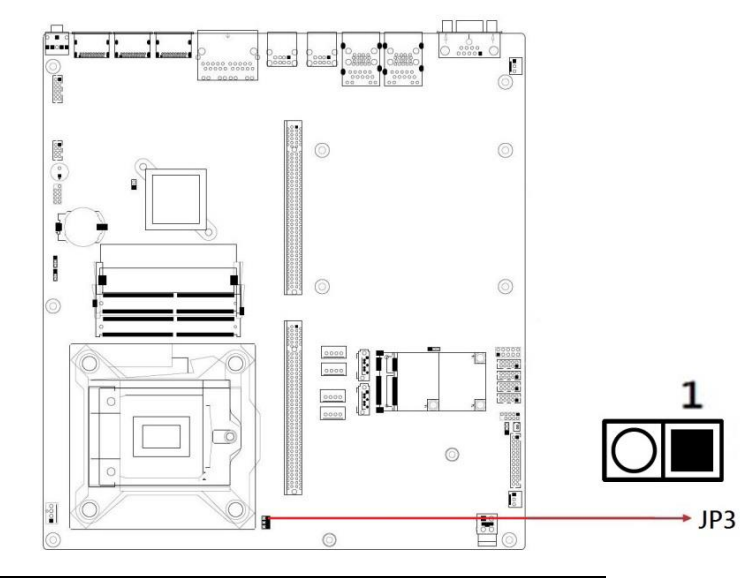

| Function         | Pin closed | Illustration |
|------------------|------------|--------------|
| Normal           | Open       | ○ □ 1        |
| Reverse(default) | Closed     | • 🗆 1        |

#### 2.4.6 JP8: Flash Descriptor Security Override (Factory use only)

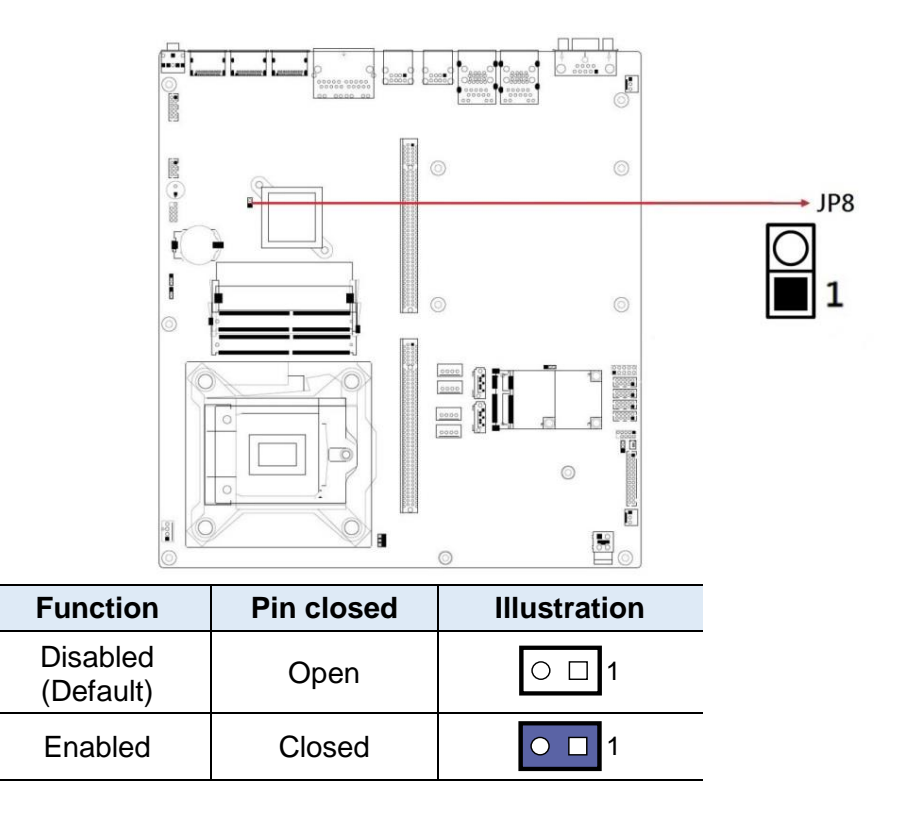

2

| Function                        | Connector Name   | Page |
|---------------------------------|------------------|------|
| Interface to ABP-ID45           | CN1              | 30   |
| SATA III Port                   | CN2, CN3         |      |
| COM1 Ports                      | CN4              |      |
| GbE LAN Port &                  |                  | 20   |
| Dual USB 3.1 Gen1 Ports         |                  | 30   |
| USB 2.0 Connector               | CN7, CN8, J18    | 33   |
| Dual GbE LAN Port               | CN9              | 31   |
| DisplayPort                     | CN10, CN13, CN14 | 31   |
| Audio L-OUT Connector           | CN12             | 32   |
| DC_IN Power 2X2 Connector       | J1               |      |
| Battery 1/2AA Connector         | J2               |      |
| SATA Power Connector            | J4,J7            |      |
| COM2 & COM3 & COM4 RS-232 Ports | J10,J8,J6        |      |
| MINI_PCIE Slot                  | J9               | 34   |
| PCI Power Connector             | J11,J14          |      |
| Digital I/O Connector           | J12              |      |
| DDR4 SO-DIMM Slot               | J15, J16         |      |
| SPI Flash Header                | J17              |      |
| Audio Connector                 | J20              | 32   |
| PCIe (x16) Slot                 | PCIE1            |      |
| PCIe (x16) Combo Slot           | PCIE2            |      |
| CPU Fan Connector               | CPU_FAN1         |      |
| System Fan Connector            | SYS_FAN1 /2      |      |
| Factory Use Only                | J3,J13,J19       |      |

### 2.5 Connectors Quick Reference

### 2.5.1 CN4: COM1 RS-232/422/485 Ports

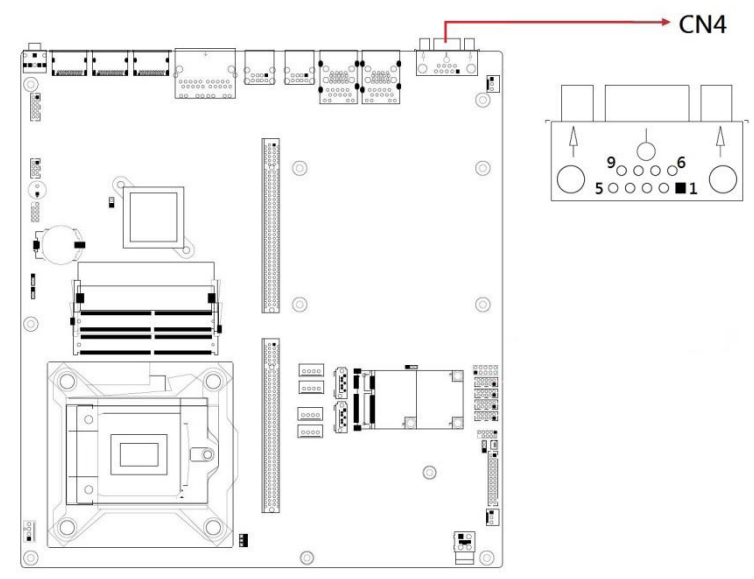

| Pin | Signal Name              | Pin | Signal Name          |
|-----|--------------------------|-----|----------------------|
| 1   | DCD, Data carrier detect | 6   | DSR, Data set ready  |
| 2   | RXD, Receive data        | 7   | RTS, Request to send |
| 3   | TXD, Transmit data       | 8   | CTS, Clear to send   |
| 4   | DTR, Data terminal ready | 9   | RI, Ring indicator   |
| 5   | Ground                   |     |                      |

| Dia | Signal Name |        |        |
|-----|-------------|--------|--------|
| Pin | RS-232      | RS-422 | RS-485 |
| 1   | DCD         | TX-    | DATA-  |
| 2   | RX          | TX+    | DATA+  |
| 3   | ТΧ          | RX+    | NC     |
| 4   | DTR         | RX-    | NC     |
| 5   | Ground      | Ground | Ground |
| 6   | DSR         | NC     | NC     |
| 7   | RTS         | NC     | NC     |
| 8   | CTS         | NC     | NC     |
| 9   | RI          | NC     | NC     |

2

| 2.3.2 J0, J0, J10. COW2 & COW3 & COW4 R3-232 F0 | 2.5.2 | J6, J8, J10: CO | M2 & COM3 & | COM4 RS-232 Ports |
|-------------------------------------------------|-------|-----------------|-------------|-------------------|
|-------------------------------------------------|-------|-----------------|-------------|-------------------|

| Pin | Signal Name              | Pin | Signal Name              |
|-----|--------------------------|-----|--------------------------|
| 1   | DCD, Data carrier detect | 2   | RXD, Receive data        |
| 3   | TXD, Transmit data       | 4   | DTR, Data terminal ready |
| 5   | Ground                   | 6   | DSR, Data set ready      |
| 7   | RTS, Request to send     | 8   | CTS, Clear to send       |
| 9   | RI, Ring indicator       | 10  | Key                      |

### 2.5.3 J12: Digital I/O Connector

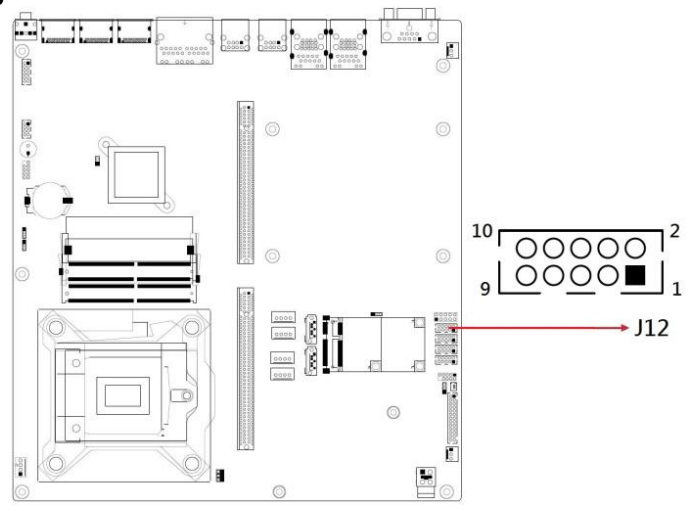

| Pin | Signal Name | Pin | Signal Name |
|-----|-------------|-----|-------------|
| 1   | Ground      | 2   | +5V         |
| 3   | OUT3        | 4   | OUT1        |
| 5   | OUT2        | 6   | OUT0        |
| 7   | IN3         | 8   | IN1         |
| 9   | IN2         | 10  | IN0         |

Pin

1

2

#### 2.5.4 CPU\_FAN1: CPU Fan Power Connector

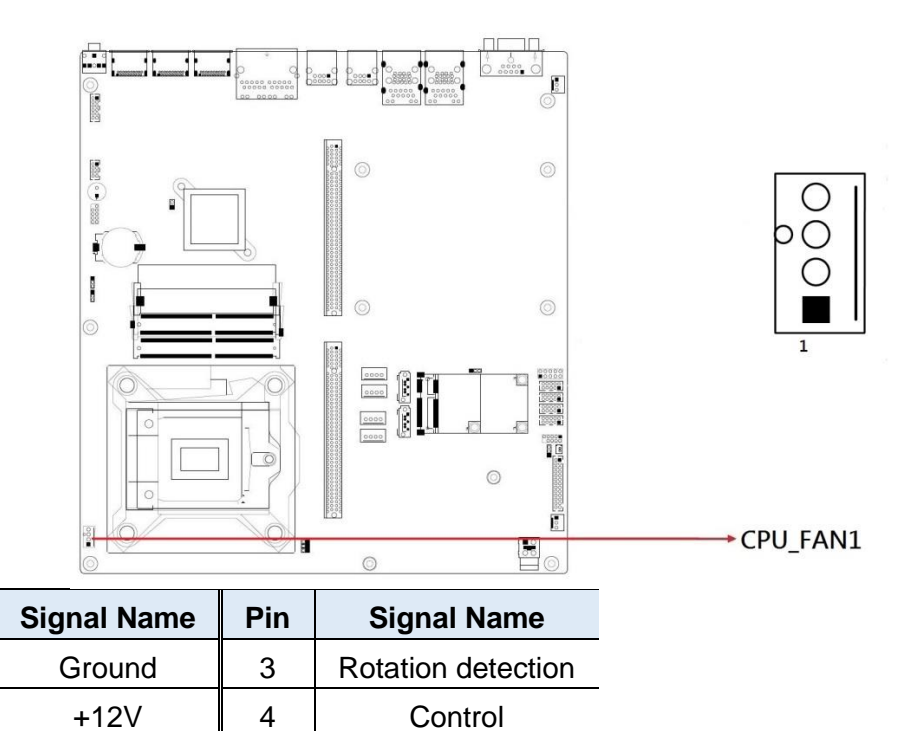

#### 2.5.5 SYS\_FAN1/2: System Fan Power Connector

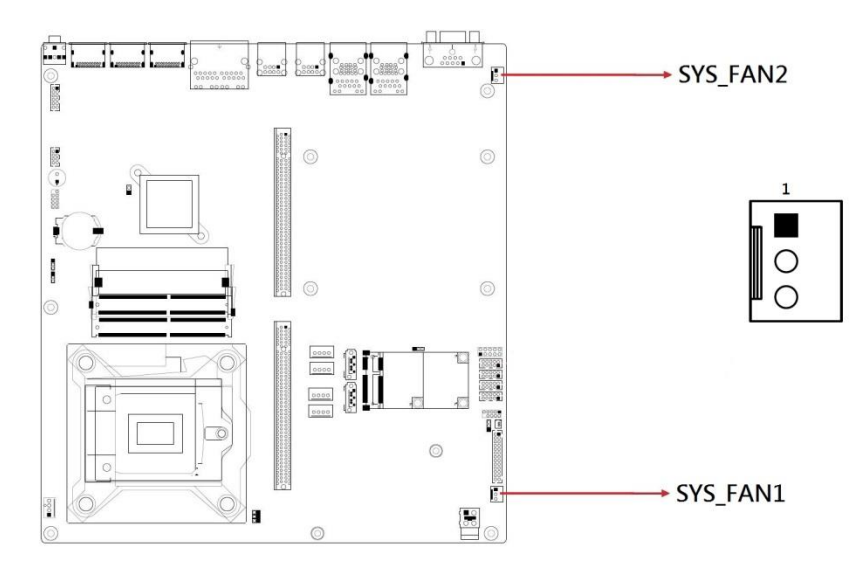

2

### 2.5.6 PCIE1: PCIEx16 Slot

(Including PCI-E(x16) signal)

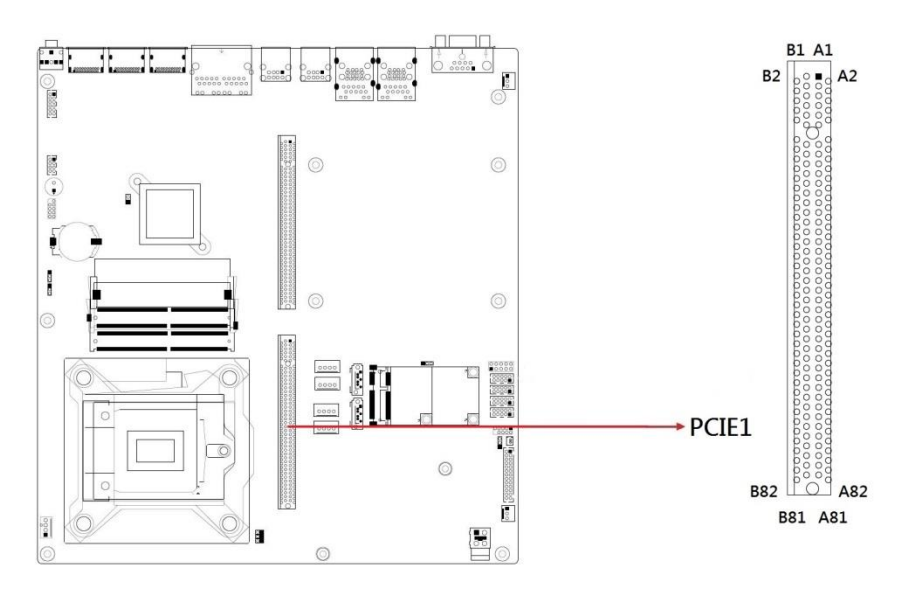

### 2.5.7 PCIE2: PCIEx16 Slot

(Including PCI-E(x4) & PCI signals)

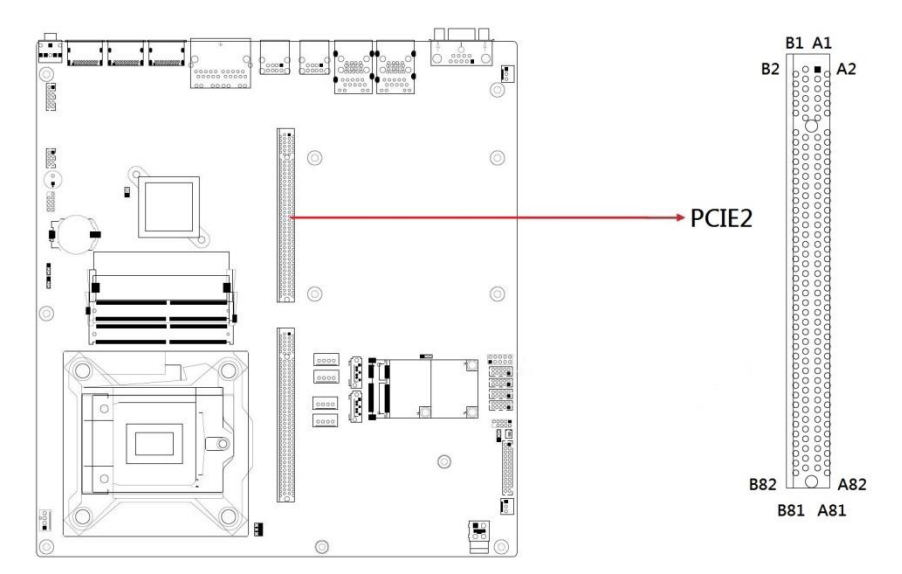

#### 2.5.8 J16: DDR SO-DIMM Channel A

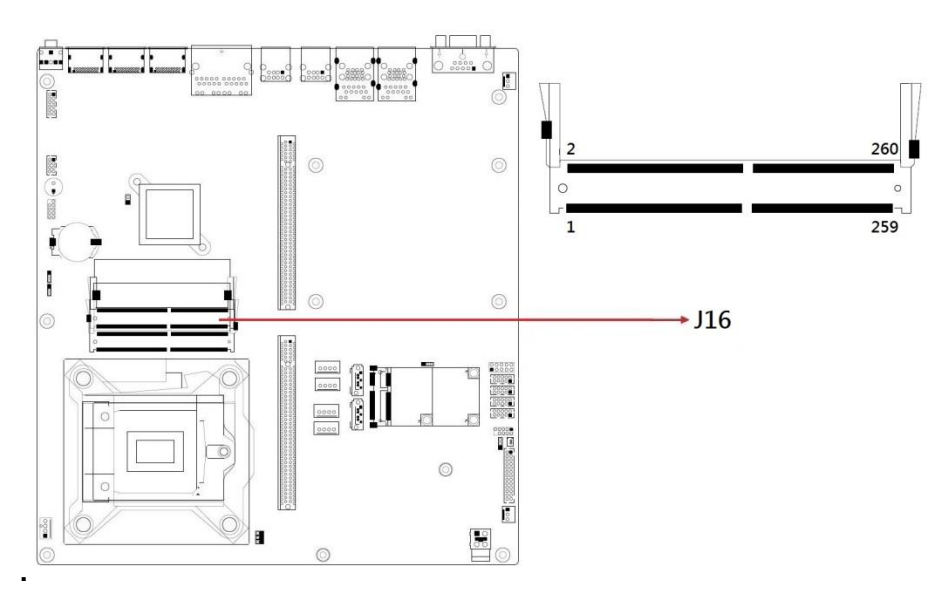

### 2.5.9 J15: DDR SO-DIMM Channel B

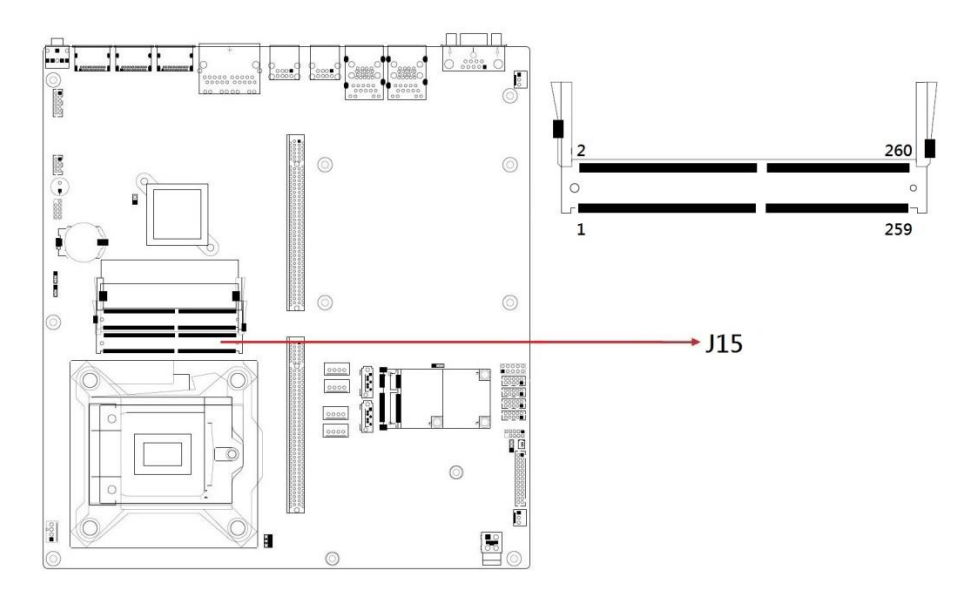

#### 2.5.10 J1: DC-in Connector

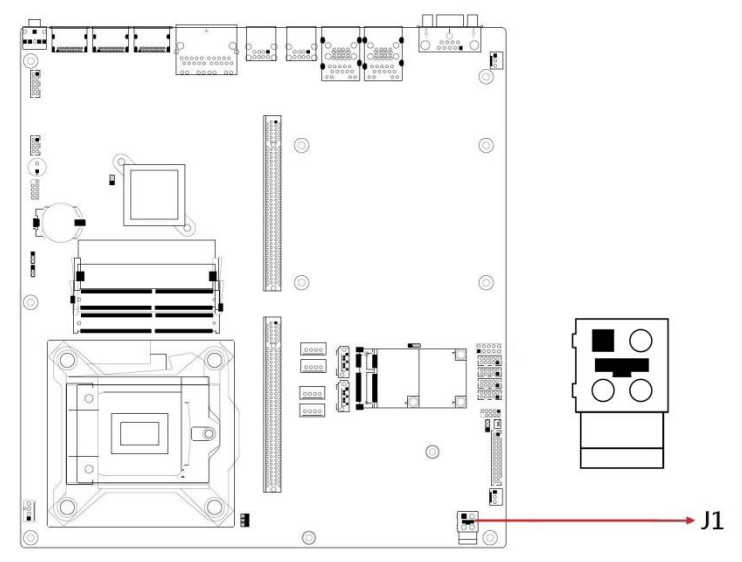

2

| Pin | Signal Name  | Pin | Signal Name |
|-----|--------------|-----|-------------|
| 1   | Power Ground | 3   | +24V        |
| 2   | Power Ground | 4   | +24V        |

### 2.5.11 J17: SPI Flash Connector (Factory use only) (2mm)

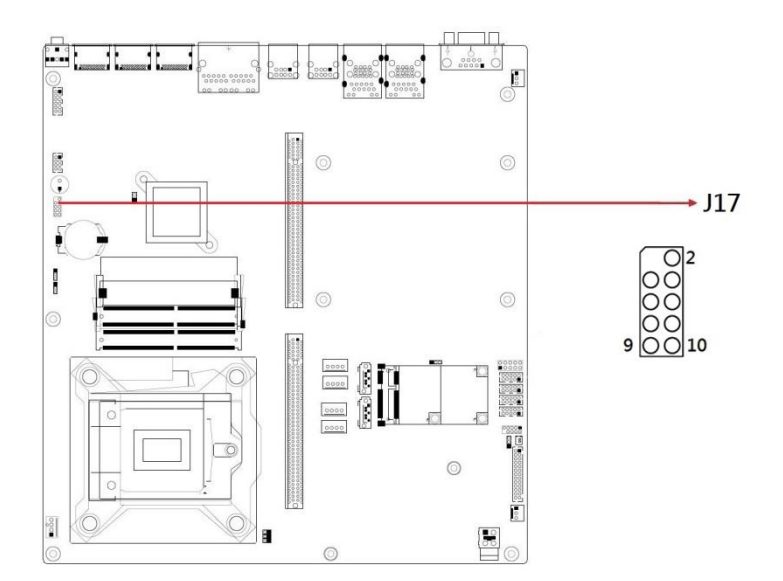

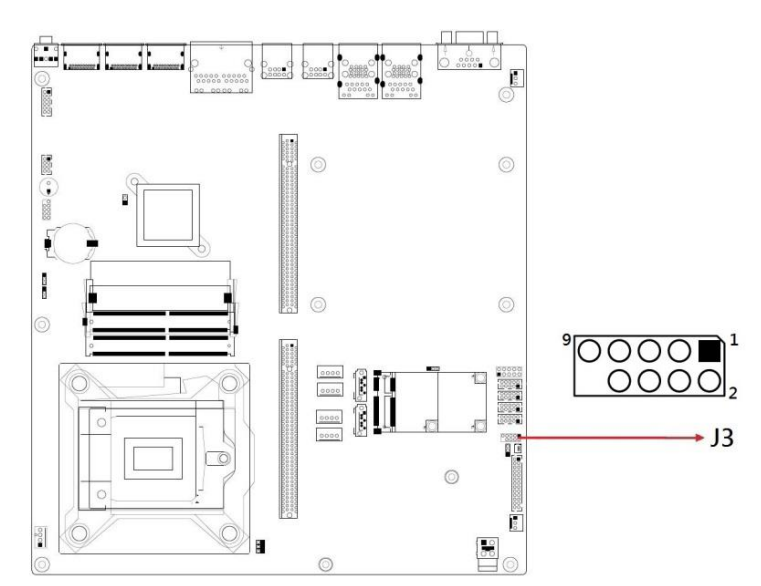

### 2.5.12 J3: LPC Debug Connector (Factory use only) (2mm)

| Pin | Signal Name | Pin | Signal Name |
|-----|-------------|-----|-------------|
| 1   | LPC_AD0     | 2   | Reset#      |
| 3   | LPC_AD1     | 4   | LPC_FRAME#  |
| 5   | LPC_AD2     | 6   | +3.3V       |
| 7   | LPC_AD3     | 8   | Ground      |
| 9   | CLK_33MHz   | 10  | Protect Pin |

### 2.5.13 J4, J7: SATA Power Connector

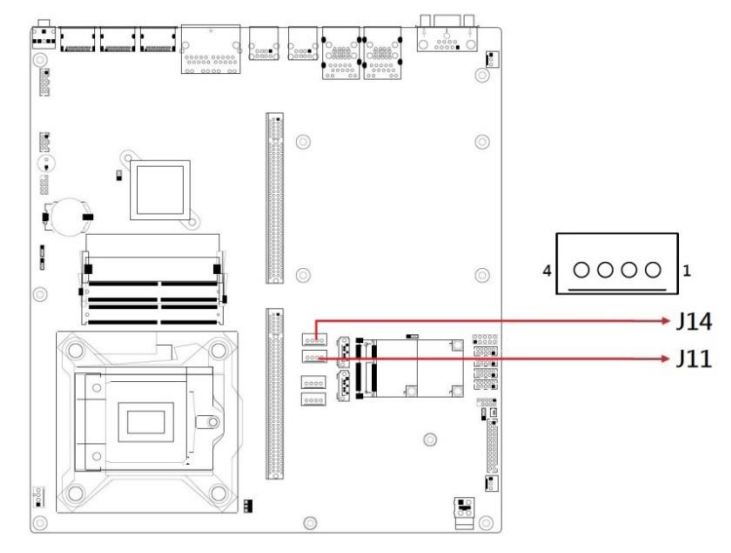

| Pin | Signal Name | Pin | Signal Name |
|-----|-------------|-----|-------------|
| 1   | +5V         | 3   | Ground      |
| 2   | Ground      | 4   | +12V        |

#### 2.5.14 J11, J14: PCI Power Connector

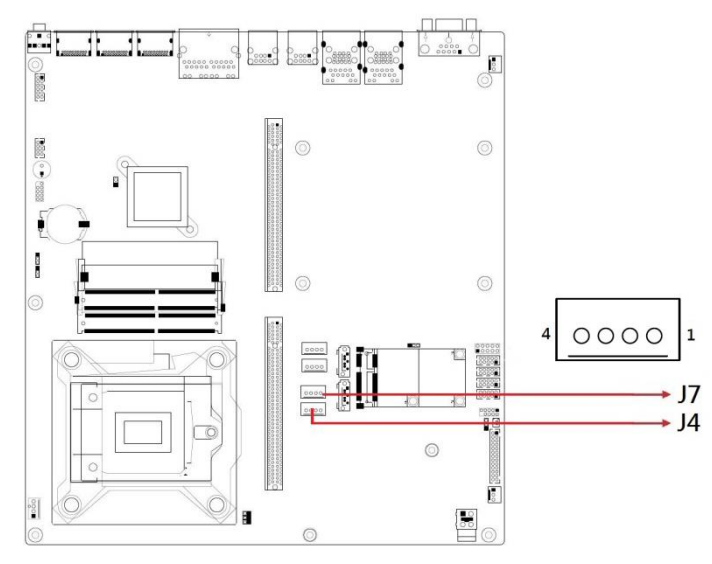

2

| Pin | Signal Name | Pin | Signal Name |
|-----|-------------|-----|-------------|
| 1   | +5V         | 3   | Ground      |
| 2   | Ground      | 4   | +12V        |

#### 2.5.15 J2: Battery 1/2AA Connector

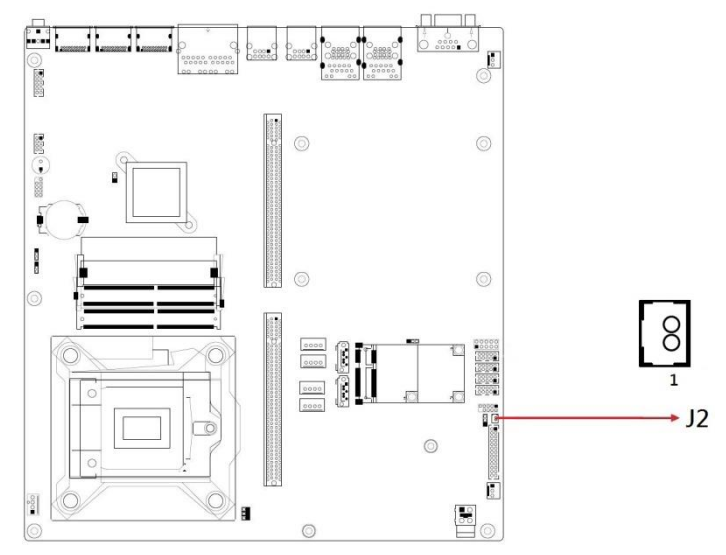

| Pin | Signal Name |
|-----|-------------|
| 1   | BAT         |
| 2   | Ground      |

#### 2.5.16 CN1: Interface to ABP-ID45

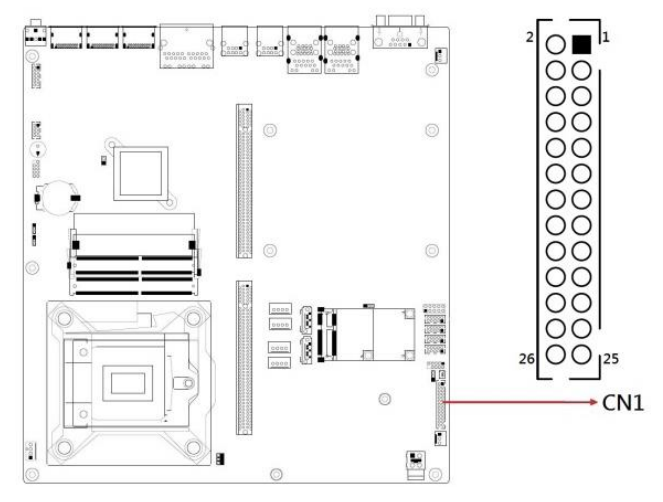

2.5.17 CN5 : RJ45 (I219LM) + USB3.1 Gen1 Connector

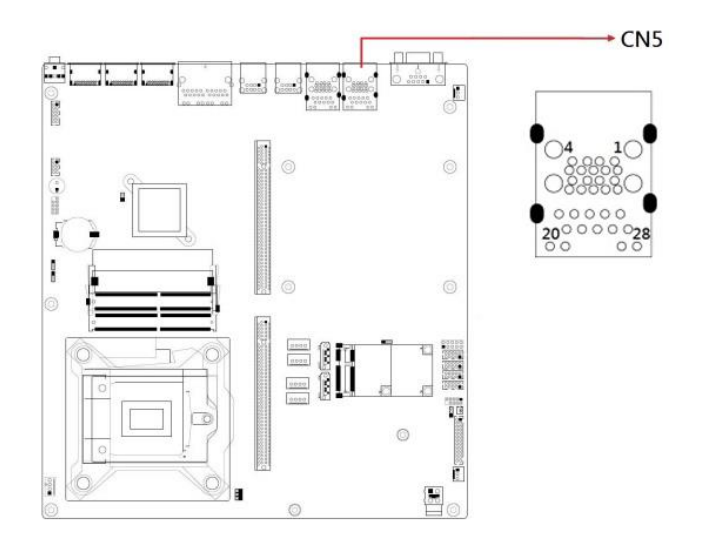

2.5.18 CN6 : RJ45 (I210IT) + USB3.1 Gen1 Connector

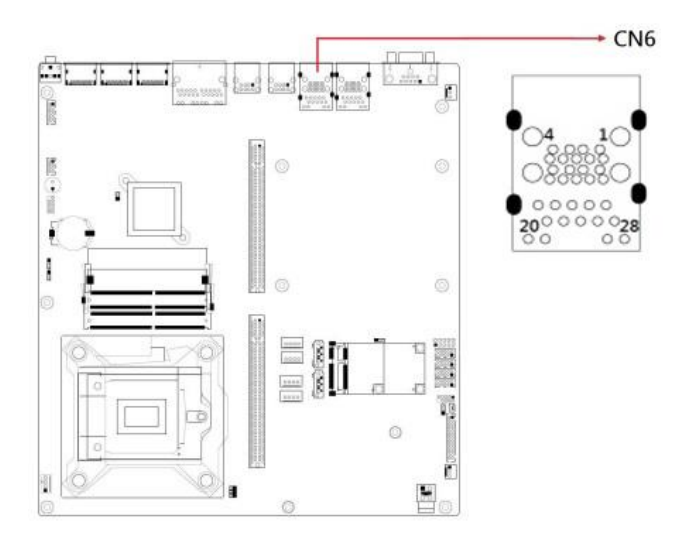
2

#### 2.5.19 CN9 : Dual RJ45 I210IT Connector

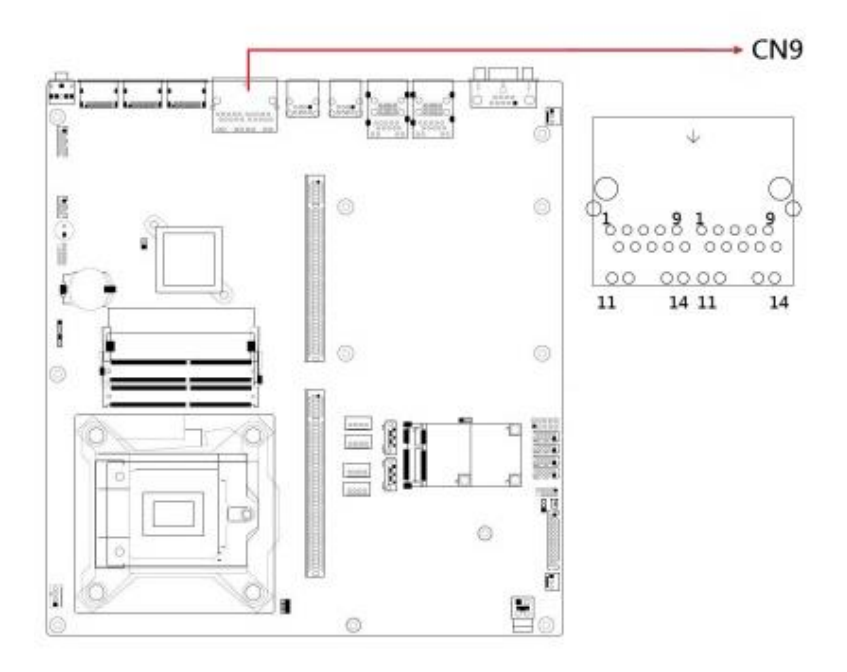

2.5.20 CN10, CN13, CN14 : DP Connector

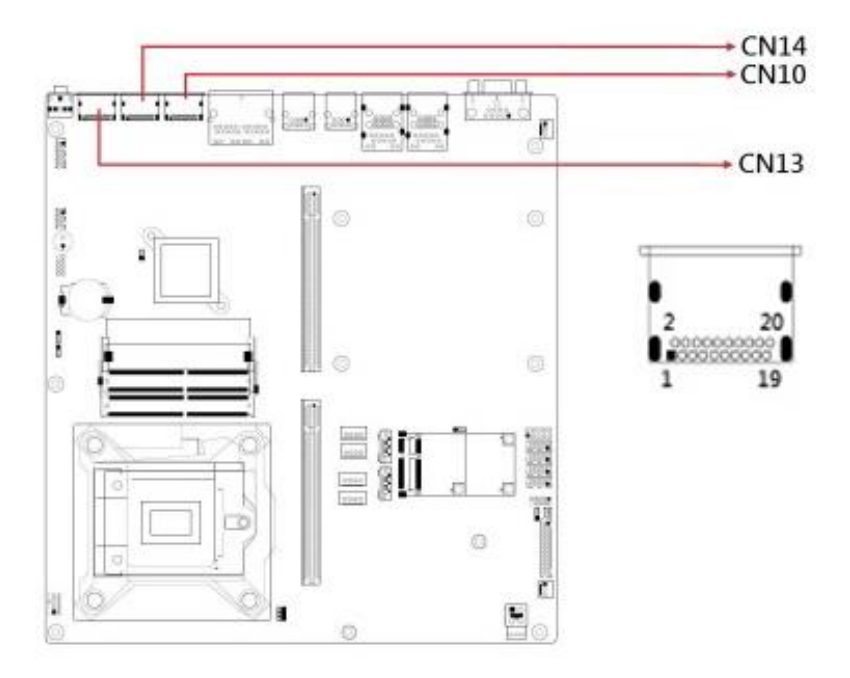

#### 2.5.21 Audio Connector (J20)

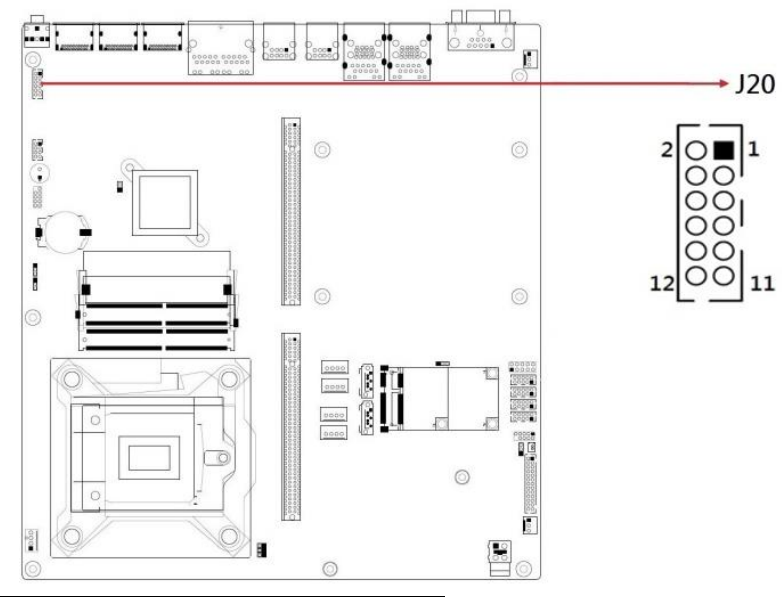

| Pin | Assignment | Pin | Assignment |
|-----|------------|-----|------------|
| 1   | Lineout_L  | 2   | Lineout_R  |
| 3   | JD_FRONT   | 4   | Ground     |
| 5   | LINEIN_L   | 6   | Linein_R   |
| 7   | JD_LINEIN  | 8   | Ground     |
| 9   | MIC_L      | 10  | MIC-R      |
| 11  | JD_MIC1    | 12  | Ground     |

#### 2.5.22 Audio Line-OUT Connector CN12

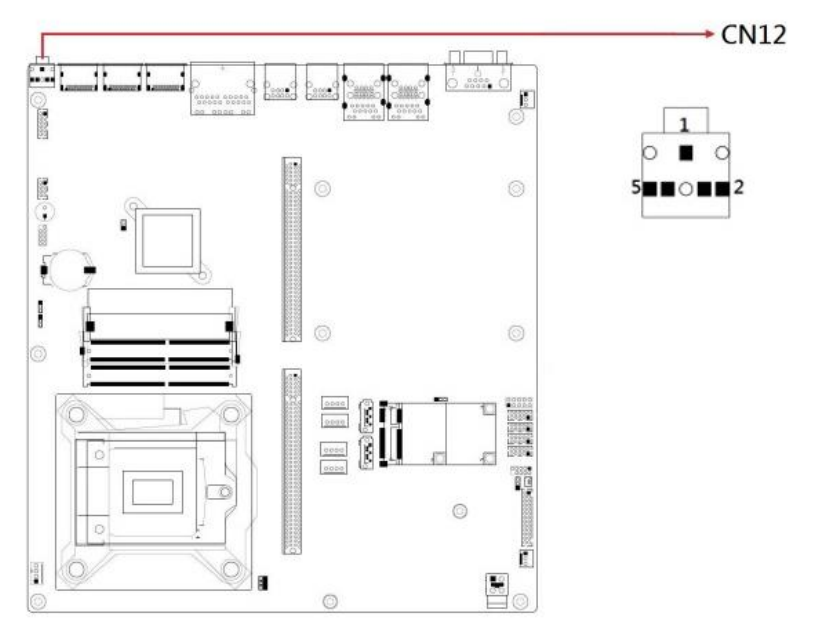

#### 2.5.23 USB 2.0 Connector CN7 / CN8

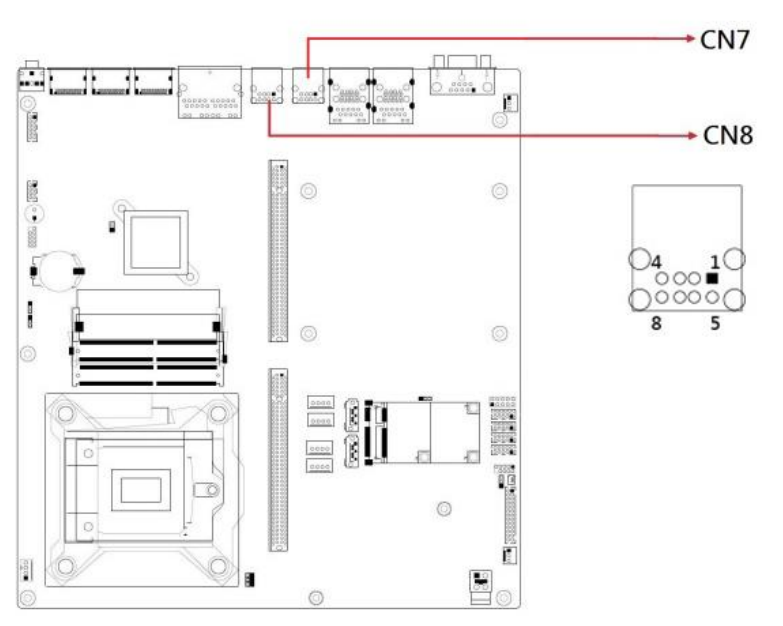

2

#### 2.5.24 USB 2.0 DF11 Pin Header J18

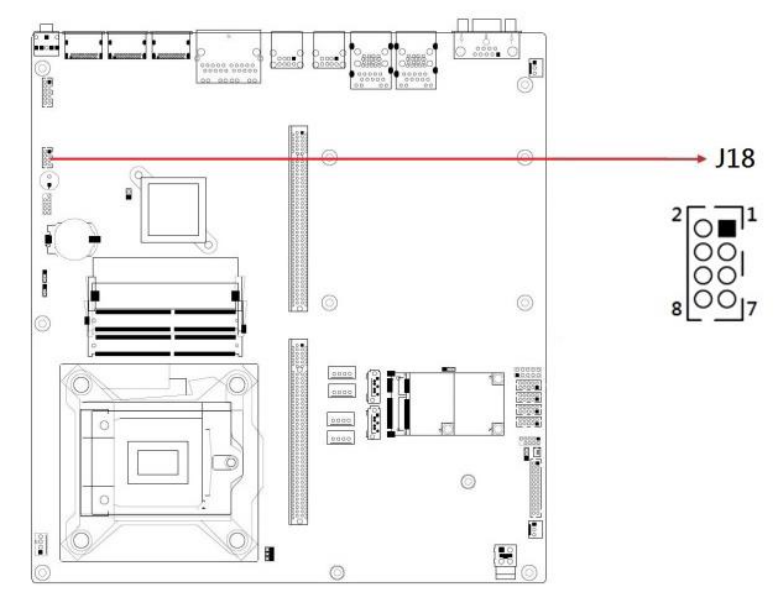

| Pin | Assignment | Pin | Assignment |
|-----|------------|-----|------------|
| 2   | Ground     | 1   | Vcc        |
| 4   | D+         | 3   | D-         |
| 6   | D-         | 5   | D+         |
| 8   | Vcc        | 7   | Ground     |

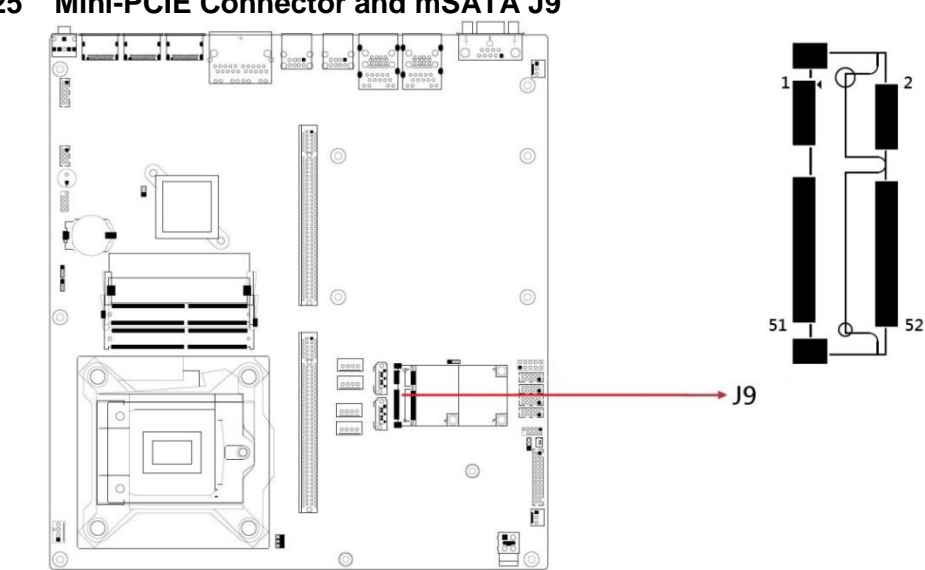

| Function                                  | Connector Name | Page |
|-------------------------------------------|----------------|------|
| COM1 & COM2 Ports                         | CN11           | 21   |
| COM3 & COM4 RS-232 Ports                  | CN10           | 22   |
| Digital I/O Connector                     | J10            | 22   |
| CPU Fan Connector                         | CPU_FAN1       | 23   |
| PCIe (x16) Slot                           | PCIE2          | 23   |
| PCIe (x4) Slot                            | PCIE1          | 23   |
| DC_IN Power 2X2 Connector                 | J14            | 24   |
| DC_IN Connector DINKLE                    | J15            | 24   |
| ISMART Debug Connector (factory use)      | J1             | 24-  |
| SPI Flash Connector (factory use)         | J2             | 24   |
| LPC Debug Connector (factory use)         | J12            | 25   |
| SATA Power Connector                      | J8,J9          | 25   |
| Reset Button Connector                    | J11            | 26   |
| Power Button                              | SW1/CN7        | 26   |
| GbE LAN Port &<br>Dual USB 3.1 Gen1 Ports | CN2, CN3       | 26   |
| PSE LAN (I210IT)                          | CN13, CN14     | 27   |
| Audio Connector                           | J5             | 27   |
| SATA III Port                             | CN8, CN9       |      |
| DDR4 SO-DIMM Slot                         | J3, J16        |      |
| M.2 M2280 Slot                            | J7             |      |
| M.2 E2230 Slot                            | J6             |      |
| M.2 B3042 Slot                            | J4             |      |

#### 2.5.25 Mini-PCIE Connector and mSATA J9

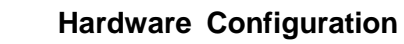

2

This page is intentionally left blank.

# **Chapter 3 Driver Installation**

The information provided in this chapter includes:

- Intel<sup>®</sup> Chipset Software Installation Utility
- Graphics Driver Installation
- HD Audio Driver Installation
- LAN Driver Installation
- Intel<sup>®</sup> Management Engine Driver Installation

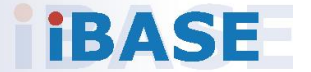

#### 3.1 Introduction

This section describes the installation procedures for software and drivers. The software and drivers are included with the motherboard. The contents of this section include the following:

#### Note:

- 1. After installing your operating system, you must install the Intel<sup>®</sup> Chipset Software Installation Utility first before proceeding with the drivers installation.
- 2. Drivers are supported under Microsoft Windows 10 64-bit (RS3/RS4/ RS5) and Server 2016 (RS1) only.

#### 3.1 Intel<sup>®</sup> Chipset Software Installation Utility

1. Insert the disk enclosed in the package with the board. Click **Intel** on the left pane and then **Intel(R) Coffeelake Chipset Drivers** on the right pane.

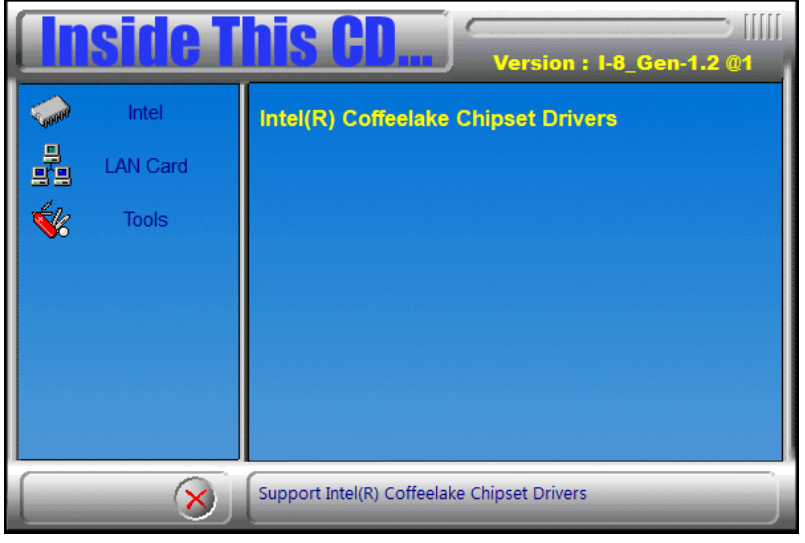

2. Click Intel(R) Chipset Software Installation Utility.

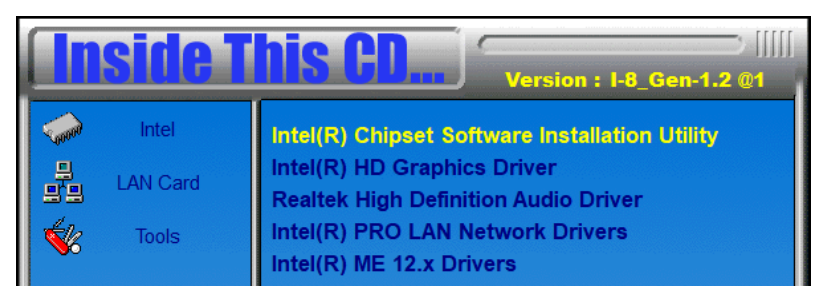

- 3. When the *Welcome* screen to the Intel<sup>®</sup> Chipset Device Software appears, click **Next** to continue.
- 4. Accept the software license agreement and proceed with the installation process.
- 5. On the *Readme File Information* screen, click **Install** for installation.
- 6. When the driver is completely installed, restart the computer for changes to take effect.

### 3.2 HD Graphics Driver Installation

1. Click Intel(R) Coffeelake Chipset Drivers on the right pane.

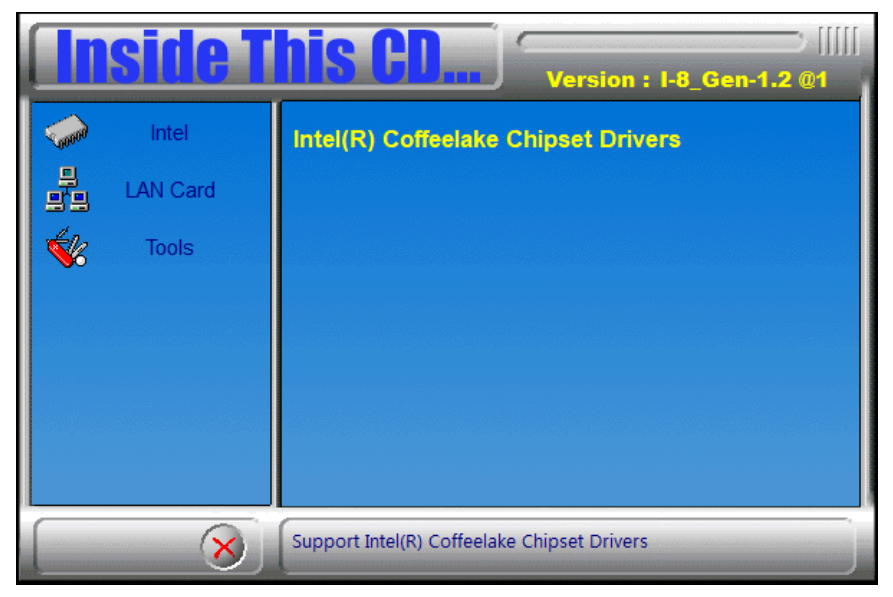

2. Click Intel(R) HD Graphics Driver.

| <b>Inside T</b> | <b>his CD</b><br>Version : I-8_Gen-1.2 @1                                                                                                    |
|-----------------|----------------------------------------------------------------------------------------------------|
| Intel           | Intel(R) Chipset Software Installation Utility<br>Intel(R) HD Graphics Driver<br>Realtek High Definition Audio Driver<br>Intel(R) PRO LAN Network Drivers<br>Intel(R) ME 12.x Drivers |
| 8               | Intel(R) HD Graphics Driver                                                                                                    |

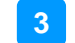

3. When the *Welcome* screen appears, click **Next** to continue.

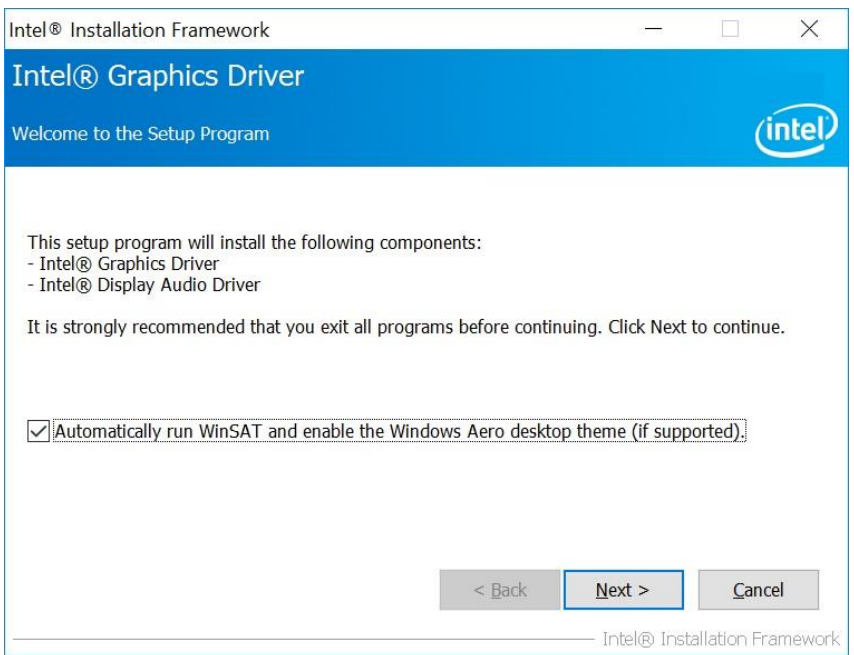

- 4. Accept the license agreement and click Next.
- 5. On the Readme File Information screen, click Next until the installation starts.
- 6. When the driver is completely installed, restart the computer for changes to take effect.

### 3.3 HD Audio Driver Installation

1. Click Intel(R) Coffeelake Chipset Drivers on the right pane.

| In    | Inside This CD |                                             |  |
|-------|----------------|---------------------------------------------|--|
| Coord | Intel          | Intel(R) Coffeelake Chipset Drivers         |  |
|       | LAN Card       |                                             |  |
| 1     | Tools          |                                             |  |
|       |                |                                             |  |
|       |                |                                             |  |
|       |                |                                             |  |
|       |                |                                             |  |
|       | 8              | Support Intel(R) Coffeelake Chipset Drivers |  |

2. Click Realtek High Definition Audio Driver.

| <b>Inside T</b>      | Version : I-8_Gen-1.2 @1                                                                                                    |
|----------------------|----------------------------------------------------------------------------------------------------|
| Intel LAN Card Tools | Intel(R) Chipset Software Installation Utility<br>Intel(R) HD Graphics Driver<br>Realtek High Definition Audio Driver<br>Intel(R) PRO LAN Network Drivers<br>Intel(R) ME 12.x Drivers |
| 8                    | Realtek High Definition Audio Driver                                                                                                    |

- 3. On the *Welcome* screen of the InstallShield Wizard, click Next.
- 4. Click **Next** until the installation starts.
- 5. When the driver is completely installed, restart the computer for changes to take effect.

3

### 3.4 LAN Driver Installation

1. Click Intel(R) Coffeelake Chipset Drivers on the right pane.

| In        | Inside This CD Version : I-8_Gen-1.2 @1 |                                             |  |
|-----------|-----------------------------------------|---------------------------------------------|--|
| 6000      | Intel                                   | Intel(R) Coffeelake Chipset Drivers         |  |
|           | LAN Card                                |                                             |  |
| <b>\$</b> | Tools                                   |                                             |  |
|           |                                         |                                             |  |
|           |                                         |                                             |  |
|           |                                         |                                             |  |
|           |                                         |                                             |  |
|           | 8                                       | Support Intel(R) Coffeelake Chipset Drivers |  |

2. Click Intel(R) PRO LAN Network Drivers..

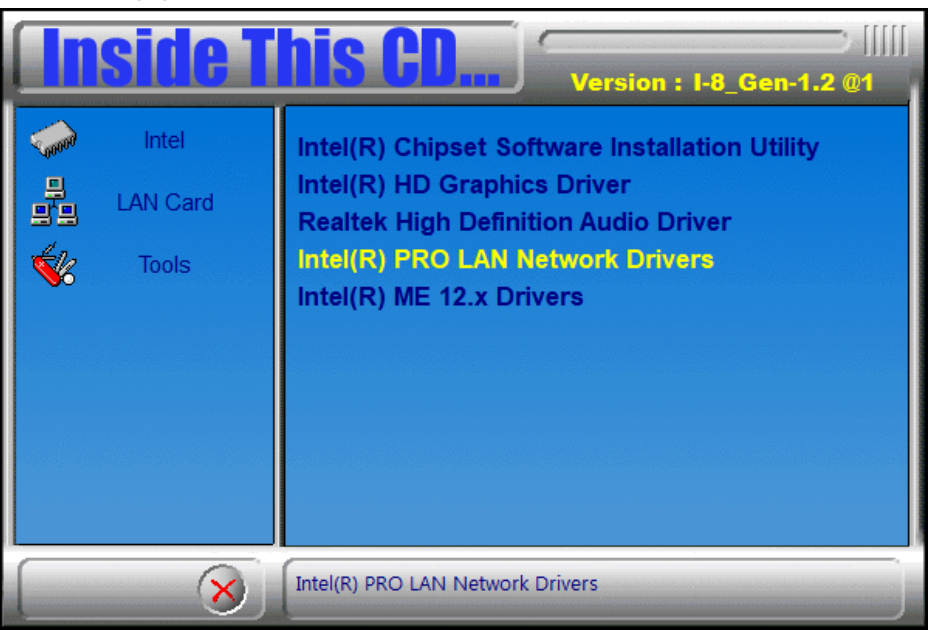

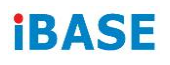

3. When the *Welcome* screen appears, click Next.

| 😹 Intel(R) Network Connections Install Wizard                                        | ×       |
|--------------------------------------------------------------------------------------|---------|
| Welcome to the install wizard for Intel(R)<br>Network Connections                    | (intel) |
| Installs drivers, Intel(R) Network Connections, and Advanced<br>Networking Services. |         |
| WARNING: This program is protected by copyright law and international treaties.      |         |
| < Back Next >                                                                        | Cancel  |

- 4. Accept the license agreement and click Next.
- 5. On the Setup Options screen, click the checkbox to select the desired driver(s) for installation. Then click **Next** to continue.

| Intel(R) Network Connections Install Wizard                                 | d              |                | ×       |
|-----------------------------------------------------------------------------|----------------|----------------|---------|
| Setup Options<br>Select the program features you want inst                  | alled.         |                | (intel) |
| Install:                                                                    |                |                |         |
| ✓ Device drivers<br>└✓ Intel® PROSet<br>└✓ Intel® Advanced Network Services |                |                |         |
| Feature Description                                                         |                |                |         |
|                                                                             | < <u>B</u> ack | <u>N</u> ext > | Cancel  |

- 6. The wizard is ready for installation. Click Install.
- 7. As the installation is complete, restart the computer for changes to take effect.

3

### 3.5 Intel® Management Engine Drivers Installation

1. Click Intel(R) Coffeelake Chipset Drivers on the right pane.

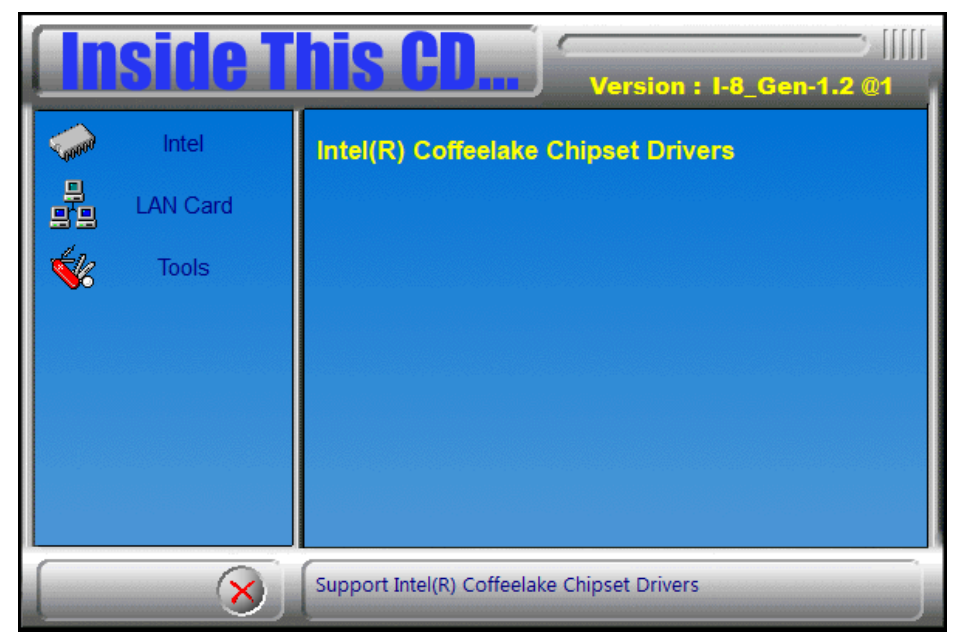

2. Click Intel(R) ME 12.x Drivers.

| <b>Inside T</b>      | Version : I-8_Gen-1.2 @1                                                                                                    |
|----------------------|----------------------------------------------------------------------------------------------------|
| Intel LAN Card Tools | Intel(R) Chipset Software Installation Utility<br>Intel(R) HD Graphics Driver<br>Realtek High Definition Audio Driver<br>Intel(R) PRO LAN Network Drivers<br>Intel(R) ME 12.x Drivers |
| 8                    | Intel(R) ME 12.x Drivers                                                                                                    |

3. When the *Welcome* screen appears, click Next.

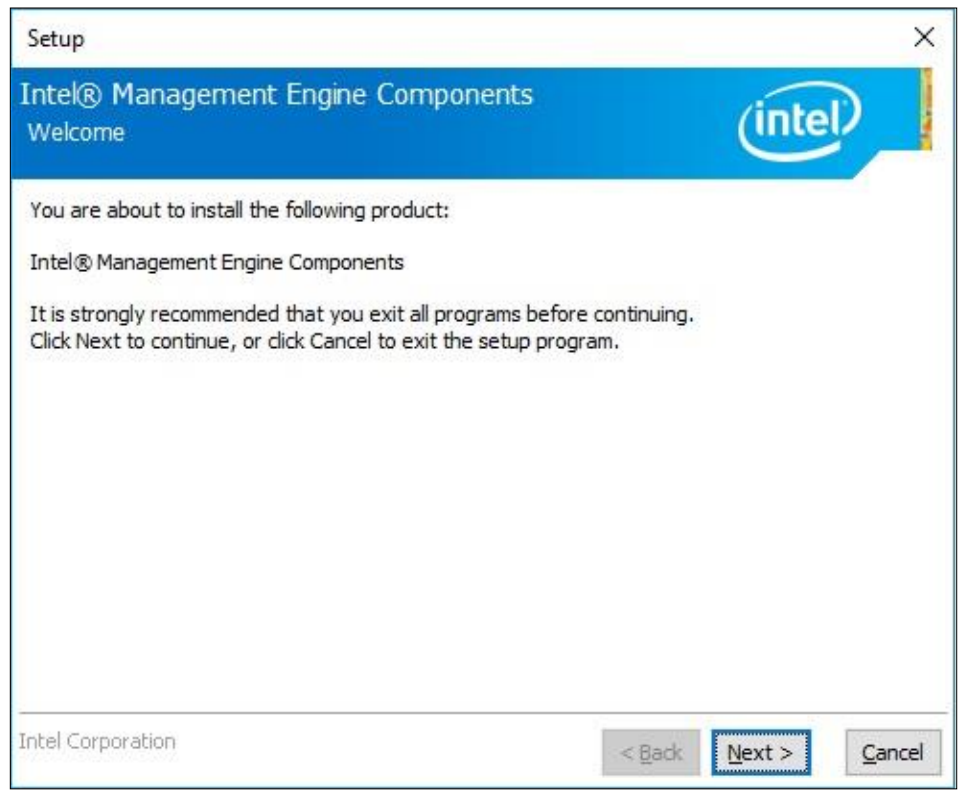

- 4. Accept the license agreement, choose a destination folder and click **Next** until the installation starts.
- 5. Restart the computer when installation is complete.

# Chapter 4 BIOS Setup

This chapter describes the different settings available in the AMI BIOS that comes with the board. The topics covered in this chapter are as follows:

- Main Settings
- Advanced Settings
- Chipset Settings
- Security Settings
- Boot Settings
- Save & Exit

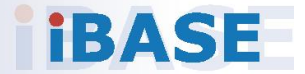

### 4.1 Introduction

The BIOS (Basic Input/Output System) installed in the ROM of your computer system supports Intel® processors. The BIOS provides critical low-level support for standard devices such as disk drives, serial ports and parallel ports. It also provides password protection as well as special support for detailed fine-tuning of the chipset controlling the entire system.

### 4.2 BIOS Setup

The BIOS provides a Setup utility program for specifying the system configurations and settings. The BIOS ROM of the system stores the Setup utility. When you turn on the computer, the BIOS is immediately activated. Press the <Del> key immediately allows you to enter the Setup utility. If you are a little bit late pressing the <Del> key, POST (Power On Self Test) will continue with its test routines, thus preventing you from invoking the Setup. You can also press <F7> to call the pop-up Boot menu immediately.

If you still need to enter Setup, restart the system by pressing the "Reset" button or simultaneously pressing the <Ctrl>, <Alt> and <Delete> keys. You can also restart by turning the system Off and back On again.

The following message will appear on the screen:

Press <DEL> to Enter Setup

In general, press the arrow keys to highlight items, <Enter> to select, the <PgUp> and <PgDn> keys to change entries, <F1> for help, and <Esc> to quit.

When you enter the BIOS Setup utility, the *Main Menu* screen will appear on the screen. The Main Menu allows you to select from various setup functions and exit choices.

**Warning:** It is strongly recommended that you avoid making any changes to the chipset defaults.

These defaults have been carefully chosen by both AMI and your system manufacturer to provide the absolute maximum performance and reliability. Changing the defaults could make the system unstable and crash in some cases.

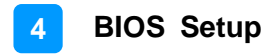

### 4.3 Main Settings

| Aptio Setup<br>Main Advanced Chipset | Utility – Copyright (C) 2020 Americ<br>Security Boot Save & Exit | an Megatrends, Inc.                                                                                                    |
|--------------------------------------|------------------------------------------------------------------|----------------------------------------------------------------------------------------------------|
| BIOS Version<br>Total Memory         | MB211-D1C-200212<br>8192 MB                                      | Set the Date. Use Tab to<br>switch between Date elements.<br>Default Ranges:<br>Year: 2005-2099                                                                         |
| Memory Frequency                     | 2667 MHz                                                         | Months: 1–12<br>Days: dependent on month                                                                                                    |
| System Date<br>System Time           | [Wed 02/05/2020]<br>[09:10:25]                                   |                                                                                                    |
|                                      |                                                                  | <pre> ++: Select Screen  11: Select Item Enter: Select +/-: Change Opt. F1: General Help F2: Previous Values F3: Optimized Defaults F4: Save &amp; Exit ESC: Exit</pre> |
| Version 2.                           | 20.1271. Copyright (C) 2020 American                             | Megatrends, Inc.                                                                                                    |

| BIOS Setting    | Description                                                                        |
|-----------------|------------------------------------------------------------------------------------|
| System Language | Choose the system default language.                                                |
| System Date     | Sets the date.<br>Use the <tab> key to switch between the data<br/>elements.</tab> |
| System Time     | Set the time.<br>Use the <tab> key to switch between the data<br/>elements.</tab>  |

### 4.4 Advanced Settings

This section allows you to configure, improve your system and allows you to set up some system features according to your preference.

| Aptio Setup Utility – Copyright (C) 2020 American<br>Main <mark>Advanced</mark> Chipset Security Boot Save & Exit                                                                                                    | Megatrends, Inc.             |
|----------------------------------------------------------------------------------------------------|------------------------------|
| <ul> <li>CPU Configuration</li> <li>Power &amp; Performance</li> <li>PCH-FW Configuration</li> <li>ACPI Settings</li> <li>F81966 Super IO Configuration</li> <li>Hardware Monitor</li> <li>AMI Graphic Output Protocol Policy</li> <li>USB Configuration</li> <li>CSM Configuration</li> <li>Network Stack Configuration</li> </ul> | CPU Configuration Parameters |

## 4.4.1 CPU Configuration

| Aptio Setup Utility –<br>Advanced                                                                         | Copyright (C) 2020 Americar                                           | n Megatrends, Inc.                                                                                               |
|----------------------------------------------------------------------------------------------------|-----------------------------------------------------------------------|----------------------------------------------------------------------------------------------------|
| CPU Configuration<br>Type<br>ID<br>Speed<br>VMX<br>SMX/TXT                                                | Intel(R) Core(TM) i7<br>0x906ED<br>1800 MHz<br>Supported<br>Supported | When enabled, a VMM can<br>utilize the additional<br>hardware capabilities provided<br>by Vanderpool Technology. |
| Intel (VMX) Virtualization Technol<br>Active Processor Cores<br>AES<br>Intel Trusted Execution Technology | [Enabled]<br>[Show All Item]<br>[Enabled]<br>[Disabled]               |                                                                                                    |

| BIOS Setting                                | Description                                                                                                    |
|---------------------------------------------|----------------------------------------------------------------------------------------------------|
| Intel (VMX)<br>Virtualization<br>Technology | When enabled, a VMM can utilize the additional hardware capabilities provided by Vanderpool Technology.                                                                |
| Active Processor<br>Cores                   | Number of cores to enable in each processor package.                                                                                                    |
| AES                                         | Enable/Disable AES (Advanced Encryption Standard)                                                                                                    |
| Intel Trusted<br>Execution<br>Technology    | Enables utilization of additional hardare capabilities<br>provided by Intel (R) Trusted Execution<br>Technology. Changes require a full power cycle to<br>take effect. |

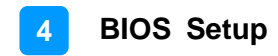

#### 4.4.2 Power & Performance

| Aptio Setup Utility – Copyright (C) 2020 American<br>Advanced | Megatrends, Inc.                          |
|---------------------------------------------------------------|-------------------------------------------|
| Power & Performance                                           | CPU – Power Management Control<br>Options |
| ▶ CPU – Power Management Control                              |                                           |

| BIOS Setting                      | Description                            |
|-----------------------------------|----------------------------------------|
| CPU – Power<br>Management Control | CPU – Power Management Control Options |

## 4.4.3 PCH-FN Configuration

| Apt i<br>Advanced                                         | o Setup Utility – Copyright (C)                | 2020 American Megatrends, Inc.                                                                                                    |  |
|-----------------------------------------------------------|------------------------------------------------|----------------------------------------------------------------------------------------------------|--|
| ME Firmware Versio<br>ME Firmware Mode<br>ME Firmware SKU | n 12.0.34.1425<br>Normal Mode<br>Corporate SKU | <pre>++: Select Screen 1↓: Select Item Enter: Select +/-: Change Opt. F1: General Help F2: Previous Values F3: Optimized Defaults F4: Save &amp; Exit ESC: Exit</pre> |  |
| Ver                                                       | rsion 2.20.1271. Copyright (C) 20              | 20 American Megatrends, Inc.                                                                                                    |  |

- Configure Management Engine Technology Parameters

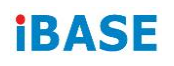

### 4.4.4 ACPI Settings

| Aptio Setup Utility – Copyright (C) 2020 American Megatrends, Inc.<br>Advanced |                                 |                                                                                                    |
|--------------------------------------------------------------------------------|---------------------------------|----------------------------------------------------------------------------------------------------|
| ACPI Settings                                                                  |                                 | Enables or Disables System<br>ability to Hibernate (OS/S4<br>Sleep State). This option may                                                                            |
| Enable Hibernation                                                             | [Enabled]                       | not be effective with some                                                                                                    |
| ACP1 Sleep State                                                               | IS3 (Suspend to RAM))           | <pre>→+: Select Screen ↑↓: Select Item Enter: Select +/-: Change Opt. F1: General Help F2: Previous Values F3: Optimized Defaults F4: Save &amp; Exit ESC: Exit</pre> |
| Version 2.20.12                                                                | 71. Copyright (C) 2020 American | Megatrends, Inc.                                                                                                    |

| BIOS Setting       | Description                                                                                                    |
|--------------------|----------------------------------------------------------------------------------------------------|
| Enable Hibernation | Enables / Disables the system ability to<br>hibernate (OS/S4 Sleep State). This option may<br>not be effective with some operating systems. |
| ACPI Sleep State   | Selects the highest ACPI sleep state for the system will enter when the SUSPEND button is pressed.                                          |
|                    | Options:                                                                                                    |
|                    | Suspend Disabled                                                                                                    |
|                    | S3 (Suspend to RAM)                                                                                                    |

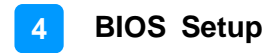

## 4.4.5 F81966 Super IO Configuration

| Aptio Setup Utili<br>Advanced                                                                                                    | ty – Copyright (C) 2020 An | merican Megatrends, Inc.                                                                                                    |
|----------------------------------------------------------------------------------------------------|----------------------------|----------------------------------------------------------------------------------------------------|
| Aptio Setup Utili<br>Advanced<br>F81966 Super IO Configuration<br>Super IO Chip<br>> Serial Port 1 Configuration<br>> Serial Port 2 Configuration<br>> Serial Port 3 Configuration<br>> Serial Port 4 Configuration | ty - Copyright (C) 2020 Ar | <pre>**: Select Screen **: Select Screen **: Select Item Enter: Select F1: General Help F2: Previous Values F3: Optimized Defaults F4: Save &amp; Exit ESC: Exit</pre> |
|                                                                                                    |                            |                                                                                                    |

| <b>BIOS Setting</b> | Description                                              |
|---------------------|----------------------------------------------------------|
| Serial Port         | Sets parameters of Serial Ports.                         |
| Configuration       | Enables / Disables the serial port and select an optimal |
|                     | setting for the Super IO device.                         |

#### 4.4.6 Hardware Monitor

| Aptio Setup Utility -<br>Advanced                                                                                                    | – Copyright (C) 2020 Americar                                                                                                    | Megatrends, Inc.                                                                                                    |
|----------------------------------------------------------------------------------------------------|----------------------------------------------------------------------------------------------------|----------------------------------------------------------------------------------------------------|
| Advanced<br>Pc Health Status<br>CPU Fan smart fan control<br>SYS Fan1 smart fan control<br>SYS Fan2 smart fan control<br>CPU temperature<br>CPU Fan Speed<br>SYS Fan1 Speed<br>SYS Fan2 Speed<br>VCORE<br>+5V<br>+12V<br>Memory Voltage<br>VCC3V | - Copyright (C) 2020 American<br>[Disabled]<br>[Disabled]<br>[Disabled]<br>: +29 C<br>: +35 C<br>: 2471 RPM<br>: 3030 RPM<br>: +0.792 V<br>: +5.087 V<br>: +12.056 V<br>: +1.184 V<br>: +3.328 V | <pre>++: Select Screen ++: Select Screen 11: Select Item Enter: Select +/-: Change Opt. F1: General Help F2: Previous Values F3: Optimized Defaults F4: Save &amp; Exit ESC: Exit</pre> |
| Vapaion 2 20 1271                                                                                                    | Convertent (C) 2020 Amontone I                                                                                                    | arothondo. The                                                                                                    |

| <b>BIOS Setting</b>                | Description                                                                                                    |
|------------------------------------|----------------------------------------------------------------------------------------------------|
| CPU Smart Fan                      | Enables / Disables the CPU smart fan feature.                                                                                                    |
| Control                            | Options: Disabled / 50°C / 60°C / 70°C / 80°C / 90°C                                                                                                    |
| System Fan<br>Smart Fan<br>Control | Enables / Disables the system smart fan feature.<br>Options: Disabled / 50°C / 60°C / 70°C / 80°C / 90°C                                                                                           |
| Temperatures /<br>Voltages         | These fields are the parameters of the hardware<br>monitoring function feature of the motherboard. The<br>values are read-only values as monitored by the system<br>and show the PC health status. |

### 4.4.7 USB Configuration

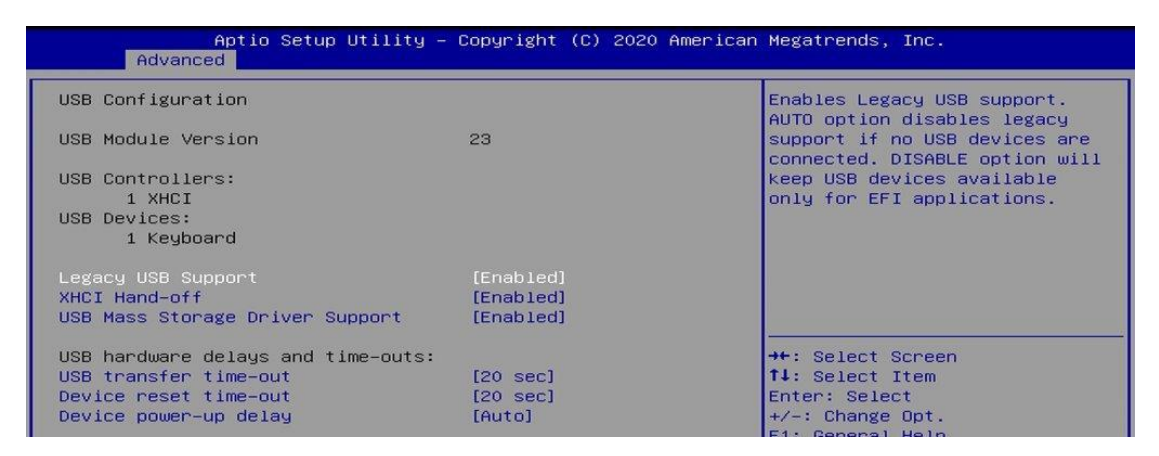

| <b>BIOS Setting</b> | Description                                              |
|---------------------|----------------------------------------------------------|
| Legacy USB          | Enables Legacy USB support.                              |
| Support             | Auto disables legacy support if there is no USB          |
|                     | device connected.                                        |
|                     | Disable keeps USB devices available only for EFI         |
|                     | applications.                                            |
| XHCI Hand-off       | This is a workaround for OSes without XHCI hand-off      |
|                     | support. The XHCI ownership change should be             |
|                     | claimed by XHCI driver.                                  |
| USB Mass Storage    | Enables / Disables the support for USB mass storage      |
| Driver Support      | driver.                                                  |
| USB Transfer        | The time-out value for control, bulk, and Interrupt      |
| time-out            | transfers.                                               |
|                     | Options: 1 sec / 5 sec / 10 sec / 20 sec                 |
| Device reset        | Seconds of delaying execution of start unit command to   |
| time-out            | USB mass storage device.                                 |
|                     | Options: 10 sec / 20 sec / 30 sec / 40 sec               |
| Device power-up     | The maximum time the device will take before it          |
| delay               | properly reports itself to the Host Controller.          |
|                     | Auto uses default value for a Root port it is 100ms. But |
|                     | for a Hub port, the delay is taken from Hub descriptor.  |
|                     | Options: Auto / Manual                                   |

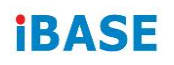

## 4.4.8 CSM Configuration

| Aptio Setup L<br>Advanced           | Htility – Copyright (C) 2020 Ame | rican Megatrends, Inc.                                                                                                    |
|-------------------------------------|----------------------------------|----------------------------------------------------------------------------------------------------|
| Compatibility Support Modul         | e Configuration                  | Enable/Disable CSM Support.                                                                                                    |
| CSM Support<br>Option ROM execution | [Enabled]                        |                                                                                                    |
| Network                             | [Do not launch]                  |                                                                                                    |
|                                     |                                  | <pre>**: Select Screen f1: Select Item Enter: Select +/-: Change Opt. F1: General Help F2: Previous Values F3: Optimized Defaults F4: Save &amp; Exit ESC: Exit</pre> |
| Version 2.20                        | .1271. Copyright (C) 2020 Americ | can Megatrends, Inc.                                                                                                    |

| <b>BIOS Setting</b> | Description                                       |
|---------------------|---------------------------------------------------|
| CSM Support         | Enables / Disables CSM support.                   |
| Network             | Controls the execution of UEFI and Legacy Network |
|                     | OpROM.                                            |
|                     | Options: Do not launch UEFI, Legacy               |

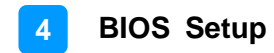

## 4.5 Chipset Settings

| Aptio Setup Utility – Copyright (C) 2020 American<br>Main Advanced <mark>Chipset</mark> Security Boot Save & Exit | Megatrends, Inc.                                                                                                    |
|----------------------------------------------------------------------------------------------------|----------------------------------------------------------------------------------------------------|
| <ul> <li>System Agent (SA) Configuration</li> <li>PCH-IO Configuration</li> </ul>                                 | System Agent (SA) Parameters<br>++: Select Screen<br>tl: Select Item<br>Enter: Select<br>+/-: Change Opt.<br>F1: General Help<br>F2: Previous Values<br>F3: Optimized Defaults<br>F4: Save & Exit<br>ESC: Exit |
| Version 2.20.1271. Copyright (C) 2020 American M                                                                  | egatrends, Inc.                                                                                                    |

| BIOS Setting                       | Description                  |
|------------------------------------|------------------------------|
| System Agent (SA)<br>Configuration | System Agent (SA) parameters |
| PCH-IO Configuration               | PCH parameters               |

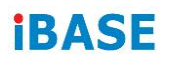

## 4.5.1 System Agent (SA) Configuration

| Aptio Setup Utility – Copyright (C) 2020 American Megatrends, Inc.<br>Chipset |                        |                        |
|-------------------------------------------------------------------------------|------------------------|------------------------|
| System Agent (SA) Configurat                                                  | ion                    | Graphics Configuration |
| SA PCIE Code Version<br>VT-d                                                  | 7.0.96.32<br>Supported |                        |
| ▶ Graphics Configuration                                                      |                        |                        |
| VT-d                                                                          | [Enabled]              |                        |

| BIOS Setting           | Description                                  |
|------------------------|----------------------------------------------|
| VT-d                   | Checks if VT-d function on MCH is supported. |
| Graphics Configuration | Configures the graphics settings.            |

### 4.5.1.1. Graphics Configuration

| Aptio Setup Utility – Copyright (C) 2019 American Megatrends, Inc.<br>Chipset |         |                                                           |
|-------------------------------------------------------------------------------|---------|-----------------------------------------------------------|
| Graphics Configuration                                                        |         | Select which of IGFX/PEG/PCI<br>Graphics device should be |
| Primary Display                                                               |         | Primary Display Or select SG                              |
| Select PCIE Card                                                              | [Auto]  | for Switchable Gfx.                                       |
| Internal Graphics                                                             | [Auto]  |                                                           |
| GTT Size                                                                      | [8MB]   |                                                           |
| Aperture Size                                                                 | [256MB] |                                                           |

| BIOS Setting      | Description                                                                                                    |
|-------------------|----------------------------------------------------------------------------------------------------|
| Primary Display   | Selects which of IGFX/PEG/PCI graphics device should be primary display, or selects SG for switchable Gfx.                                                                                                  |
| Select PCIE Card  | Select the card used on the platform. <b>Auto:</b><br>Skip GPIO based Power Enable to dGPU. <b>Elk</b><br><b>Creek 4:</b> DGPU Power Enable = ActiveLow.<br><b>PEG Eval:</b> DGPU Power Enable = ActiveHigh |
| Internal Graphics | Keep IGFX enabled based on the setup options.                                                                                                    |
| GTT Size          | Sets the GTT size as 2 MB, 4 MB, or 8 MB.                                                                                                    |
| Aperture Size     | Select the aperture size.<br>Note: Above 4 GB MMIO BIOS assignment is<br>automatically enabled when selecting 2048 MB<br>aperture. To use this feature, disable CSM<br>support.                             |

### 4.5.2 PCH-IO Configuration

| Aptio Setup Uti<br>Chipset               | lity – Copyright (C) 2020 | American Megatrends, Inc.    |
|------------------------------------------|---------------------------|------------------------------|
| PCH-IO Configuration                     |                           | SATA Device Options Settings |
| SATA And RST Configuration               |                           |                              |
| PCH LAN Controller<br>Wake on LAN Enable | [Enabled]<br>[Enabled]    |                              |

| BIOS Setting                  | Description                                           |
|-------------------------------|-------------------------------------------------------|
| SATA and RST<br>Configuration | Configures SATA devices.                              |
| PCH LAN Controller            | Enables / Disables onboard NIC.                       |
| Wake on LAN                   | Enables / Disables integrated LAN to wake the system. |

## 4.6 Security Settings

| Aptio Setup Util<br>Main Advanced Chipset <mark>Secu</mark>                                                                                                    | <mark>ity – Copyright (C) 2020 Ameri</mark><br><mark>rity –</mark> Boot Save & Exit                        | can Megatrends, Inc.                                  |
|----------------------------------------------------------------------------------------------------|----------------------------------------------------------------------------------------------------|-------------------------------------------------------|
| Password Description                                                                                                    |                                                                                                    | Set Administrator Password                            |
| If ONLY the Administrator's pa<br>then this only limits access t<br>only asked for when entering S<br>If ONLY the User's password is<br>is a power on password and mus<br>boot or enter Setup. In Setup<br>have Administrator rights.<br>The password length must be<br>in the following range:<br>Minimum length<br>Maximum length<br>Administrator Password<br>User Password | ssword is set,<br>o Setup and is<br>etup.<br>set, then this<br>t be entered to<br>the User will<br>3<br>20 | ++: Select Screen<br>11: Select Item<br>Enter: Select |
|                                                                                                    |                                                                                                    | +/-: Change Opt.<br>F1: General Help                  |
| HDD Security Configuration:                                                                                                    |                                                                                                    | F2: Previous Values<br>F3: Optimized Defaults         |
| P1:WDC WD5000LPLX-222NTTO                                                                                                    |                                                                                                    | F4: Save & Exit<br>ESC: Exit                          |
| ► Secure Boot                                                                                                    |                                                                                                    |                                                       |
| Version 2.20.12                                                                                                    | 71. Copyright (C) 2020 America                                                                             | n Megatrends, Inc.                                    |
|                                                                                                    |                                                                                                    |                                                       |
| Aptio Setup Util<br>Secu                                                                                                    | ity – Copyright (C) 2019 Ameri<br><mark>rity</mark>                                                        | can Megatrends, Inc.                                  |
| System Mode                                                                                                    | Setup                                                                                                    | Force System to User Mode.                            |
| Secure Boot                                                                                                    | [Disabled]<br>Not Active                                                                                   | Boot key databases                                    |
| <mark>Secure Boot Mode</mark><br>▶ Restore Factory Keys<br>▶ Reset To Setup Mode                                                                                                    | [Custom]                                                                                                   |                                                       |
| ▶ Key Management                                                                                                    |                                                                                                    |                                                       |

| BIOS Setting                  | Description                                                                                                    |
|-------------------------------|----------------------------------------------------------------------------------------------------|
| Administrator Password        | Sets an administrator password for the setup utility.                                                                                                    |
| User Password                 | Sets a user password.                                                                                                    |
| HDD Security<br>Configuration | HDD Security Configuration for selected drive                                                                                                    |
| Secure Boot                   | Secure Boot feature is Active if Secure Boot is<br>Enabled. Platform Key(PK) is enrolled and the<br>System is in User mode. The mode change<br>requires platform reset. |

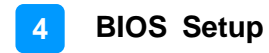

## 4.7 Boot Settings

| Aptio Setup Utility –<br>Main Advanced Chipset Security                                                                                 | Copyright (C) 2020 America<br>Boot Save & Exit                                          | n Megatrends, Inc.                                                                                                    |
|----------------------------------------------------------------------------------------------------|-----------------------------------------------------------------------------------------|----------------------------------------------------------------------------------------------------|
| Boot Configuration<br>Setup Prompt Timeout<br>Bootup NumLock State<br>Quiet Boot<br>Boot mode select                                    | 1<br>[On]<br>[Disabled]<br>[UEFI]                                                       | Number of seconds to wait for<br>setup activation key.<br>65535(0xFFFF) means indefinite<br>waiting.                                                          |
| FIXED BOOT ORDER Priorities<br>Boot Option #1<br>Boot Option #2<br>Boot Option #3<br>Boot Option #4<br>Boot Option #5<br>Boot Option #6 | [Hard Disk:Windows]<br>[CD/DVD]<br>[SD]<br>[USB Hard Disk]<br>[USB CD/DVD]<br>[USB Key] | ++: Select Screen                                                                                                    |
| Boot Option #7<br>Boot Option #8<br>Boot Option #9<br>► UEFI Hard Disk Drive BBS Priorities                                             | [USB Floppy]<br>[USB Lan]<br>[Network]                                                  | <pre>f4: Select Item<br/>Enter: Select<br/>+/-: Change Opt.<br/>F1: General Help<br/>F2: Previous Values<br/>F3: Optimized Defaults<br/>E4: Save 8 Evit</pre> |
| Version 2.20.1271. 0                                                                                                    | opyright (C) 2020 American                                                              | H4: Save & EXIT<br>ESC: Exit<br>Megatrends, Inc.                                                                                                    |

| BIOS Setting                           | Description                                                                                     |
|----------------------------------------|-------------------------------------------------------------------------------------------------|
| Setup Prompt Timeout                   | Number of seconds to wait for setup activation key.<br>65535 (0xFFFF) means indefinite waiting. |
| Bootup NumLock State                   | Selects the keyboard NumLock state.                                                             |
| Quiet Boot                             | Enables / Disables Quiet Boot option.                                                           |
| Boot mode select                       | Selects a Boot mode, Legacy / UEFI.                                                             |
| Fixed Boot Order<br>Priorities         | Sets the system boot order.                                                                     |
| UEFI Hard Disk Drive<br>BBS Priorities | Specifies the Boot Device Priority sequence from available UEFI Hard Disk Drives                |

## 4.8 Save & Exit Settings

| Aptio Setup Utility – Copyright (C) 2020 American<br>Main Advanced Chipset Security Boot Save & Exit                                                                                                    | Megatrends, Inc.                                                                                                    |
|----------------------------------------------------------------------------------------------------|----------------------------------------------------------------------------------------------------|
| Save Options<br>Save Changes and Exit<br>Discard Changes and Exit<br>Save Changes and Reset<br>Discard Changes<br>Discard Changes<br>Default Options<br>Restore Defaults<br>Save as User Defaults<br>Restore User Defaults | Exit system setup after saving<br>the changes.<br>++: Select Screen<br>t1: Select Item<br>Enter: Select<br>+/-: Change Opt.<br>F1: General Help<br>F2: Previous Values<br>F3: Optimized Defaults<br>F4: Save & Exit<br>ESC: Exit |
| Version 2.20.1271. Copyright (C) 2020 American M                                                                                                    | egatrends, Inc.                                                                                                    |

| BIOS Setting              | Description                                                 |
|---------------------------|-------------------------------------------------------------|
| Save Changes and Exit     | Exits system setup after saving the changes.                |
| Discard Changes and Exit  | Exits system setup without saving any changes.              |
| Save Changes and Reset    | Resets the system after saving the changes.                 |
| Discard Changes and Reset | Resets system setup without saving any changes.             |
| Save Changes              | Saves changes done so far to any of the setup options.      |
| Discard Changes           | Discards changes done so far to any of the setup options.   |
| Restore Defaults          | Restores / Loads defaults values for all the setup options. |
| Save as User Defaults     | Saves the changes done so far as user defaults.             |
| Restore User Defaults     | Restores the user defaults to all the setup options.        |

# Appendix

This section provides the mapping addresses of peripheral devices and the sample code of watchdog timer configuration.

- I/O Port Address Map
- Interrupt Request Lines (IRQ)
- Watchdog Timer Configuration

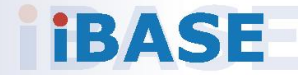

### A. I/O Port Address Map

Each peripheral device in the system is assigned a set of I/O port addresses which also becomes the identity of the device. The following table lists the I/O port addresses used.

| Address               | Device Description                |
|-----------------------|-----------------------------------|
| 0x0000000-0x00000CF7  | PCI Express Root Complex          |
| 0x0000020-0x00000021  | Programmable interrupt controller |
| 0x0000024-0x00000025  | Programmable interrupt controller |
| 0x0000028-0x00000029  | Programmable interrupt controller |
| 0x0000002C-0x0000002D | Programmable interrupt controller |
| 0x0000002E-0x0000002F | Motherboard resources             |
| 0x0000030-0x0000031   | Programmable interrupt controller |
| 0x0000034-0x00000035  | Programmable interrupt controller |
| 0x0000038-0x00000039  | Programmable interrupt controller |
| 0x000003C-0x000003D   | Programmable interrupt controller |
| 0x00000040-0x00000043 | System timer                      |
| 0x0000004E-0x0000004F | Motherboard resources             |
| 0x00000050-0x00000053 | System timer                      |
| 0x0000060-0x0000060   | Standard PS/2 Keyboard            |
| 0x0000061-0x0000061   | Motherboard resources             |
| 0x0000063-0x0000063   | Motherboard resources             |
| 0x0000064-0x0000064   | Standard PS/2 Keyboard            |
| 0x00000065-0x00000065 | Motherboard resources             |
| 0x0000067-0x0000067   | Motherboard resources             |
| 0x00000070-0x00000070 | Motherboard resources             |
| 0x0000080-0x0000080   | Motherboard resources             |
| 0x00000092-0x00000092 | Motherboard resources             |
| 0x000000A0-0x000000A1 | Programmable interrupt controller |
| 0x000000A4-0x000000A5 | Programmable interrupt controller |
| 0x000000A8-0x000000A9 | Programmable interrupt controller |
| 0x000000AC-0x000000AD | Programmable interrupt controller |
| 0x000000B0-0x000000B1 | Programmable interrupt controller |
| 0x000000B2-0x000000B3 | Motherboard resources             |
| 0x000000B4-0x000000B5 | Programmable interrupt controller |
| 0x000000B8-0x000000B9 | Programmable interrupt controller |
| 0x000000BC-0x000000BD | Programmable interrupt controller |

| Address               | Device Description                        |
|-----------------------|-------------------------------------------|
| 0x000000F0-0x000000F0 | Numeric data processor                    |
| 0x000002E8-0x000002EF | Communications Port (COM4)                |
| 0x000002D8-0x000002FF | Communications Port (COM2)                |
| 0x000003E8-0x000003EF | Communications Port (COM3)                |
| 0x000003F8-0x000003FF | Communications Port (COM1)                |
| 0x000004D0-0x000004D1 | Programmable interrupt controller         |
| 0x00000680-0x0000069F | Motherboard resources                     |
| 0x00000A00-0x00000A0F | Motherboard resources                     |
| 0x00000A10-0x00000A1F | Motherboard resources                     |
| 0x00000A10-0x00000A1F | Motherboard resources                     |
| 0x00000D00-0x0000FFFF | PCI Express Root Complex                  |
| 0x0000164E-0x0000164F | Motherboard resources                     |
| 0x00001800-0x000018FE | Motherboard resources                     |
| 0x00001854-0x00001857 | Motherboard resources                     |
| 0x00002000-0x000020FE | Motherboard resources                     |
| 0x00003000-0x00003FFF | Intel(R) PCI Express Root Port #12 - A333 |
| 0x00004000-0x00004FFF | Intel(R) PCI Express Root Port #11 - A332 |
| 0x00005000-0x00005FFF | Intel(R) PCI Express Root Port #10 - A331 |
| 0x00006000-0x00006FFF | PCI-to-PCI Bridge                         |
| 0x00006000-0x00006FFF | PCI Standard RAM contoller                |
| 0x00006000-0x00006FFF | Intel(R) PCI Express Root Port #5 - A33C  |
| 0x00006010-0x0000601F | PCI Standard RAM contoller                |
| 0x00007000-0x0000703F | Intel(R) UHD Graphics 630                 |
| 0x00007060-0x0000707F | Standard SATA AHCI Controller             |
| 0x00007080-0x00007083 | Standard SATA AHCI Controller             |
| 0x00007090-0x00007097 | Standard SATA AHCI Controller             |
| 0x0000EFA0-0x0000EFBF | Intel(R) SMBus - A323                     |
| 0x0000FFF8-0x0000FFFF | Intel(R) Active Management Technology -   |
|                       | SOL (COM5)                                |

### B. Interrupt Request Lines (IRQ)

Peripheral devices use interrupt request lines to notify CPU for the service required. The following table shows the IRQ used by the devices on board.

| Level             | Function                                           |
|-------------------|----------------------------------------------------|
| IRQ 0             | System timer                                       |
| IRQ 1             | Standard PS/2 Keyboard                             |
| IRQ 3             | Communications Port (COM2)                         |
| IRQ 4             | Communications Port (COM1)                         |
| IRQ 5             | Communications Port (COM3)                         |
| IRQ 7             | Communications Port (COM4)                         |
| IRQ 11            | PCI Standard RAM Controller                        |
| IRQ 11            | Intel(R) Thermal Subsystem - A379                  |
| IRQ 11            | Intel(R) SMBus - A323                              |
| IRQ 12            | Microsoft PS/2 Mouse                               |
| IRQ 13            | Numeric data processor                             |
| IRQ 14            | Intel(R) Serial IO GPIO Host Controller - INT3450  |
| IRQ 16            | High Definition Audio Controller                   |
| IRQ 19            | Intel(R) Active Management Technology - SOL        |
|                   | (COM5)                                             |
| IRQ 55~ IRQ 511   | Microsoft ACPI-Compliant System                    |
| IRQ 4294967260    | Intel(R) Management Engine Interface               |
| IRQ 4294967261-70 | Intel(R) I210 Gigabit Network Connection #3        |
| IRQ 4294967271-80 | Intel(R) I210 Gigabit Network Connection #2        |
| IRQ 4294967281-90 | Intel(R) I210 Gigabit Network Connection           |
| IRQ 4294967291    | Intel(R) USB 3.1 eXtensible Host Controller - 1.10 |
|                   | (Microsoft)                                        |
| IRQ 4294967292    | Intel(R) UHD Graphics 630                          |
| IRQ 4294967293    | Intel(R) Ethernet Connection (7) I219-LM           |
| IRQ 4294967294    | Standard SATA AHCI Controller                      |

#### C. Watchdog Timer Configuration

The Watchdog Timer (WDT) is used to generate a variety of output signals after a user programmable count. The WDT is suitable for the use in the prevention of system lock-up, such as when software becomes trapped in a deadlock. Under these sorts of circumstances, the timer will count to zero and the selected outputs will be driven.

Under normal circumstance, you will need to restart the WDT at regular intervals before the timer counts to zero.

#### Sample Code:

| //                                                                                                    |
|----------------------------------------------------------------------------------------------------|
| //<br>// THIS CODE AND INFORMATION IS PROVIDED "AS IS" WITHOUT WARRANTY OF ANY<br>// KIND, EITHER EXPRESSED OR IMPLIED, INCLUDING BUT NOT LIMITED TO THE<br>// IMPLIED WARRANTIES OF MERCHANTABILITY AND/OR FITNESS FOR A PARTICULAR<br>// PURPOSE.<br>// |
| //<br>#include <dos.h></dos.h>                                                                                                    |
| #include <conio.h><br/>#include <stdio.h></stdio.h></conio.h>                                                                                                    |
| #include <stdlib.h></stdlib.h>                                                                                                    |
| #inClude "F81966.H"<br>//                                                                                                    |
| int main (int argc, char*argv[]);<br>void EnableWDT(int);<br>void DisableWDT(void);                                                                                                    |
| //                                                                                                    |
| {                                                                                                    |
| unsigned char bBuf;<br>unsigned char bTime:                                                                                                    |
| char **endptr;                                                                                                    |
| char SIO;                                                                                                    |
| printf("Fintek 81966 watch dog program\n");<br>SIO = Init_F81966();<br>if (SIO == 0)                                                                                                    |
| <pre>{     printf("Can not detect Fintek 81966, program abort.\n");     return(1); }//if (SIO == 0)</pre>                                                                                                    |
| if (argc != 2)                                                                                                    |
| {<br>printf("Parameter incorrect!!\n");                                                                                                    |
| return (1);<br>}                                                                                                    |
| bTime = strtol (argv[1], endptr, 10);<br>printf("System will reset after %d seconds\n", bTime);                                                                                                    |
| if (bTime)<br>{ EnableWDT(bTime); }<br>else                                                                                                    |
| { DisableWDT(); }<br>return 0;<br>}                                                                                                    |
| //                                                                                                    |
| {     unsigned char bBuf;                                                                                                    |

```
ibase
```

}

{

}

//

//

{

bBuf = Get\_F81966\_Reg(0x2B); bBuf &= (~0x20); Set\_F81966\_Reg(0x2B, bBuf);//Enable WDTO Set\_F81966\_LD(0x07); //switch to logic device 7 Set\_F81966\_Reg(0x30, 0x01);//enable timer bBuf = Get\_F81966\_Reg(0xF5); bBuf &= (~0x0F); bBuf = 0x52: Set\_F81966\_Reg(0xF5, bBuf);//count mode is second Set\_F81966\_Reg(0xF6, interval); //set timer bBuf = Get\_F81966\_Reg(0xFA); bBuf |= 0x01; Set\_F81966\_Reg(0xFA, bBuf);//enable WDTO output bBuf = Get\_F81966\_Reg(0xF5); bBuf |= 0x20; Set\_F81966\_Reg(0xF5, bBuf);//start counting //---------void DisableWDT(void) unsigned char bBuf; Set\_F81966\_LD(0x07); //switch to logic device 7 bBuf = Get\_F81966\_Reg(0xFA); bBuf &= ~0x01; Set\_F81966\_Reg(0xFA, bBuf);//disable WDTO output bBuf = Get\_F81966\_Reg(0xF5); bBuf &= ~0x20; bBuf |= 0x40; Set\_F81966\_Reg(0xF5, bBuf);//disable WDT //-----//-----// THIS CODE AND INFORMATION IS PROVIDED "AS IS" WITHOUT WARRANTY OF ANY // KIND, EITHER EXPRESSED OR IMPLIED, INCLUDING BUT NOT LIMITED TO THE // IMPLIED WARRANTIES OF MERCHANTABILITY AND/OR FITNESS FOR A PARTICULAR // PURPOSE. //-----#include "F81966.H" #include <dos.h> \_\_\_\_\_ //--unsigned int F81966\_BASE; void Unlock\_F81966 (void); void Lock\_F81966 (void); //----\_\_\_\_\_ unsigned int Init\_F81966(void) unsigned int result; unsigned charucDid; F81966\_BASE = 0x4E; result = F81966\_BASE; ucDid = Get\_F81966\_Reg(0x20); if (ucDid == 0x07)//Fintek 81966 { goto Init\_Finish; } F81966\_BASE = 0x2E; result = F81966\_BASE; ucDid = Get\_F81966\_Reg(0x20); //Fintek 81966 if (ucDid == 0x07) { goto Init\_Finish; }
```
F81966 BASE = 0x00;
         result = F81966_BASE;
Init_Finish:
        return (result);
ļ
//-----
            _____
void Unlock_F81966 (void)
{
         outportb(F81966_INDEX_PORT, F81966_UNLOCK);
         outportb(F81966_INDEX_PORT, F81966_UNLOCK);
}
//-----
void Lock_F81966 (void)
{
        outportb(F81966_INDEX_PORT, F81966_LOCK);
}
//--
void Set_F81966_LD( unsigned char LD)
{
         Unlock_F81966();
         outportb(F81966_INDEX_PORT, F81966_REG_LD);
        outportb(F81966_DATA_PORT, LD);
        Lock_F81966();
}
//-----
void Set_F81966_Reg( unsigned char REG, unsigned char DATA)
{
        Unlock_F81966();
        outportb(F81966_INDEX_PORT, REG);
        outportb(F81966_DATA_PORT, DATA);
         Lock_F81966();
}
//-
unsigned char Get_F81966_Reg(unsigned char REG)
{
         unsigned char Result;
         Unlock_F81966();
         outportb(F81966_INDEX_PORT, REG);
         Result = inportb(F81966_DATA_PORT);
         Lock_F81966();
         return Result;
//-----
11-
     \parallel
// THIS CODE AND INFORMATION IS PROVIDED "AS IS" WITHOUT WARRANTY OF ANY
// KIND, EITHER EXPRESSED OR IMPLIED, INCLUDING BUT NOT LIMITED TO THE
// IMPLIED WARRANTIES OF MERCHANTABILITY AND/OR FITNESS FOR A PARTICULAR
// PURPOSE.
//
//-----
       _____
#ifndef F81966_H
#define
      F81966_H
                    1
//-----
             -----
                           -----
#define F81966_INDEX_PORT
                          (F81966_BASE)
#define F81966_DATA_PORT (F81966_BASE+1)
//-----
#define F81966_REG_LD 0x07
//-----
#define F81966 UNLOCK 0x87
#define F81966_LOCK 0xAA
//----
unsigned int Init_F81966(void);
void Set_F81966_LD( unsigned char);
void Set_F81966_Reg( unsigned char,
unsigned char); unsigned char
Get_F81966_Reg( unsigned char);
//----
                          .....
#endif // F81966_H
```